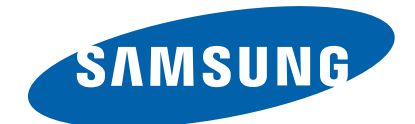

# Plasma TV

Chassis Model Code F82A PS51D550C1WXZG

# SERVICE MANUAL

### Plasma TV

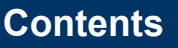

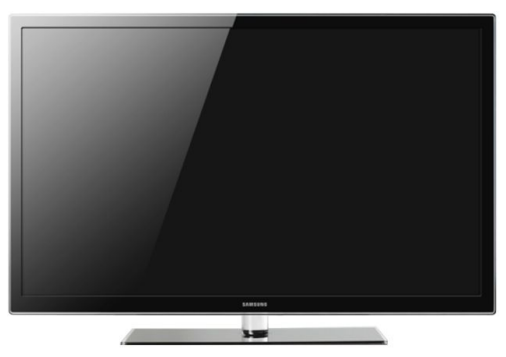

PS51D550C1W

- 1. Precaution
- 2. Product Specification
- 3. Disassembly & Reassembly
- 4. Troubleshooting
- 5. Wiring Diagram

# **Contents**

| 1. | Preca | ution                           |                                      | 1 |  |  |
|----|-------|---------------------------------|--------------------------------------|---|--|--|
|    | 1.1.  | Safety I                        | Precautions                          | 1 |  |  |
|    | 1.2.  | Servicir                        | ng Precautions                       | 3 |  |  |
|    | 1.3.  | Static E                        | lectricity Precautions               | 4 |  |  |
|    | 1.4.  | Installat                       | tion Precautions                     | 5 |  |  |
| 2. | Produ | ct Specif                       | ication                              | 1 |  |  |
|    | 2.1.  | Product                         | Feature                              | 1 |  |  |
|    | 2.2.  | Specific                        | eations Analysis                     | 3 |  |  |
|    | 2.3.  | Accesso                         | pries                                | 5 |  |  |
|    |       | 2.3.1.                          | Supplied Accessories                 | 5 |  |  |
|    |       | 2.3.2.                          | Sold Separately                      | 6 |  |  |
| 3. | Disas | sembly &                        | z Reassembly                         | 1 |  |  |
|    | 3.1.  | Overall                         | Disassembly & Reassembly             | 1 |  |  |
|    | 3.2.  | Method                          | for Disassembly of Function Assy     | 7 |  |  |
|    | 3.3.  | Method for Disassembly of LVDS. |                                      |   |  |  |
| 4. | Troub | leshootin                       | ng                                   | 1 |  |  |
|    | 4.1.  | Checkp                          | oints by Error Mode                  | 1 |  |  |
|    |       | 4.1.1.                          | First Checklist for Troubleshooting  | 1 |  |  |
|    |       | 4.1.2.                          | Checkpoints by Error Mode            | 2 |  |  |
|    |       | 4.1.3.                          | Faults and Corrective Actions        | 8 |  |  |
|    |       | 4.1.4.                          | Operating Logic LED                  | 0 |  |  |
|    |       | 4.1.5.                          | Adjust Function Key Sensitivity      | 1 |  |  |
|    |       | 4.1.6.                          | Function Assy Pin Map                | 4 |  |  |
|    |       | 4.1.7.                          | Adjust SMPS Voltage when change SMPS | 5 |  |  |
|    | 4.2.  | Factory                         | Mode Adjustments                     | 6 |  |  |
|    |       | 4.2.1.                          | Entering Factory Mode                | 6 |  |  |
|    |       | 4.2.2.                          | Factory Data                         | 7 |  |  |
|    | 4.3.  | Service                         | Adjustment                           | 9 |  |  |
|    | 4.4.  | Software Upgrade                |                                      |   |  |  |
| 5. | Wirin | g Diagraı                       | m                                    | 1 |  |  |
|    | 5.1.  | . Overall Wiring                |                                      |   |  |  |
|    |       | 5.1.1.                          | Pin Connection                       | 4 |  |  |

# 1. Precaution

To avoid possible damage, electric shocks or exposure to radiation, follow the instructions below with regard to safety, installation, service and ESD.

# 1.1. Safety Precautions

- 1) Make sure all protective devices are properly installed including non-metallic handles and compartment covers when installing or re-installing the chassis or chassis assemblies.
- 2) Make sure that no gaps exist between the cabinets for children to insert their fingers in to prevent children from receiving electric shocks. Gaps mentioned above include ventilation holes of a too great magnitude between the PDP module and the cabinet mask, and the improper installation of the rear cabinet.

Errors may occur when the resistance is below  $1.0M\Omega$  or over  $5.2M\Omega$ . In these cases, make sure that the device is repaired before sending it back to the customer.

3) Check for Electricity Leakage (AC Leakage Test)

### 

Do not use an insulated transformer for checking the leakage. Use only those current leakage testers or mirroring systems that comply with ANSIC 101.1 and the Underwriter Laboratory's specifications (UL1410, 59.7).

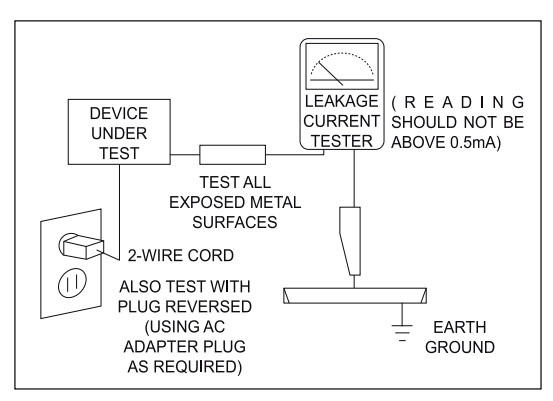

Figure 1.1 AC Leakage Test

- 4) A high voltage is maintained within the specified limits using safety parts, calibration and tolerances. When voltage exceeds the specified limits, check each special part.
- 5) Warning for Engineering Changes:

Never make any changes or additions to the circuit design or the internal part for this product.

Ex: Do not add any audio or video accessory connectors. This might cause physical damage.

Furthermore, any changes or additions to the original design/engineering will invalidate the warranty.

6) Warning - Hot Chassis:

Some TV chassis are directly connected to one end of the AC power cord for electrical reasons. Without insulated transformers, the product can only be repaired safely when the chassis is connected to the earthed end of the AC power source.

To make sure the AC power cord is properly connected, follow the instructions below. Use the voltmeter to measure the voltage between the chassis and the earthed ground. If the measurement is over 1.0V, unplug the AC power cord and change the polarity before reinserting it. Measure the voltage between the chassis and the ground again.

#### 1. Precaution

- 7) Some TV chassis are shipped with an additional secondary grounding system. The secondary system is adjacent to the AC power line. These two grounding systems are separated in the circuit using an unbreakable/unchangeable insulation material.
- 8) When any parts, material or wiring appear overheated or damaged, replace them with new regular ones immediately. When any damage or overheating is detected, correct this immediately and make a regular check of possible errors.
- 9) Check for the original shape of the lead, especially that of the antenna wiring, any sharp edges, the AC power and the high voltage power. Carefully check if the wiring is too tight, incorrectly placed or loose. Never change the space between the part and the printed circuit board. Check the AC power cord for possible damages. Keep the part or the lead away from any heat-emitting materials.
- 10) Safety Indication:

Some electrical circuits or device related materials require special attention to their safety features, which cannot be viewed by the naked eye. If an original part is replaced with another irregular one, the safety or protective features will be lost even if the new one has a higher voltage or more watts.

Critical safety parts should be bracketed with  $(\Lambda, \Lambda)$ . Use only regular parts for replacements (in particular, flame resistance and dielectric strength specifications). Irregular parts or materials may cause electric shock or fire.

### 1.2. Servicing Precautions

### 

- 1) First carefully read the "Safety Instruction" in this service manual. When there is a conflict between the service and the safety instructions, follow the safety instruction at all times.
- 2) Any electrolytic capacitor with the wrong polarity will explode.
- 1) The service instructions are printed on the cabinet, and should be followed by any service personnel.
- 2) Make sure to unplug the AC power cord from the power source before starting any repairs.
  - a) Remove or re-install parts or assemblies.
  - b) Disconnect the electric plug or connector, if any.
  - c) Connect the test part in parallel with the electrolytic capacitor.
- 3) Some parts are placed at a higher position than the printed board. Insulated tubes or tapes are used for this purpose. The internal wiring is clamped using buckles to avoid contact with heat emitting parts. These parts are installed back to their original position.
- 4) After the repair, make sure to check if the screws, parts or cables are properly installed. Make sure no damage is caused to the repaired part and its surroundings.
- 5) Check for insulation between the blade of the AC plug and that of any conductive materials (i.e. the metal panel, input terminal, earphone jack, etc).
- 6) Insulation Check Process:

Unplug the power cord from the AC source and turn the switch on. Connect the insulating resistance meter (500V) to the AC plug blade. The insulating resistance between the blade of the AC plug and that of the conductive material should be more than  $1M\Omega$ .

- Any B+ interlock should not be damaged.
   If the metal heat sink is not properly installed, no connection to the AC power should be made.
- Make sure the grounding lead of the tester is connected to the chassis ground before connecting to the positive lead. The ground lead of the tester should be removed last.
- 9) Beware of risks of any current leakage coming into contact with the high-capacity capacitor.
- 10) The sharp edges of the metal material may cause physical damage, so protect yourself by wearing gloves during the repair.
- 11) Due to the nature of plasma display panels, partial after-images may appear if a still picture is displayed on the screen for a long period of time.

This is caused by brightness deterioration due to the storage effect of the panel, and to prevent this from happening, we recommend that the brightness and contrast are reduced. (e.g.) Contrast: 25, Brightness: 50

# **1.3. Static Electricity Precautions**

- Some semi-conductive ("solid state") devices are vulnerable to static electricity. These devices are known as ESD. ESD includes the integrated circuit and the field effect transistor. To avoid any materials damage from electrostatic shock, follow the instructions described below.
- 2) Remove any static electricity from your body by connecting the earth ground before handling any semi-conductive parts or assemblies. Alternatively, wear a dischargeable wrist-belt.

(Make sure to remove any static electricity before connecting the power source - this is a safety instruction for avoiding electric shock)

- 3) Remove the ESD assembly and place it on a conductive surface such as aluminum foil to prevent accumulating static electricity.
- 4) Do not use any Freon-based chemicals. Such chemicals will generate static electricity that causes damage to the ESD.
- 5) Use only grounded-tip irons for soldering purposes.
- 6) Use only anti-static solder removal devices.

Most solder removal devices do not support an anti-static feature. A solder removal device without an anti-static feature can store enough static electricity to cause damage to the ESD.

- 7) Do not remove the ESD from the protective box until the replacement is ready. Most ESD replacements are covered with lead, which will cause a short to the entire unit due to the conductive foam, aluminum foil or other conductive materials.
- 8) Remove the protective material from the ESD replacement lead immediately after connecting it to the chassis or circuit assembly.
- 9) Take extreme caution in handling any uncovered ESD replacements. Actions such as brushing clothes or lifting your leg from the carpet floor can generate enough static electricity to damage the ESD.

### 

These servicing instructions are for use by qualified service personnel only.

To reduce the risk of electric shock do not perform any servicing other than that contained in the operating instructions unless you are qualified to do so.

### 1.4. Installation Precautions

- 1) For safety reasons a minimum of two people are required to carry this product.

- 2) Keep the power cord away from any heat emitting devices, as a melted covering may cause fire or electric shock.
- 3) Do not place the product in areas with poor ventilation such as a bookshelf or closet. The increased internal temperature may cause fire.
- 4) Bend the external antenna cable when connecting it to the product. This is a measure to protect it from being exposed to moisture. Otherwise, it may cause a fire or electric shock.
- 5) Make sure to turn the power off and unplug the power cord from the outlet before repositioning the product. Also check the antenna cable or the external connectors if they are fully unplugged. Damage to the cord may cause fire or electric shock.
- 6) Keep the antenna far away from any high-voltage cables and install it firmly. Contact with the high-voltage cable or the antenna falling over may cause fire or electric shock.
- 7) When connecting the RF antenna, check for a DTV receiving system and install a separate DTV reception antenna for areas with no DTV signal.
- 8) When installing the product, leave enough space (4") between the product and the wall for ventilation purposes. A rise in temperature within the product may cause fire.
- 9) When moving a PDP with removable speakers, detach the speakers first before moving the main body. Moving the PDP main body without separating the speakers may cause the speakers to detach, possibly causing damage or injury.

# 2. Product Specification

# 2.1. Product Feature

### Features

| Block      | Specification                    | Major IC | Remark         |
|------------|----------------------------------|----------|----------------|
| RF         | Digital/Analog (DTV Built In)    |          |                |
|            |                                  | 51" HD   |                |
| PDP Module | SDI DF MODULE                    | 59" HD   | New Module     |
|            |                                  | 64" HD   |                |
|            | SAMSUNG ELECTRO MECHANICS        |          |                |
| Power      | SMPS (51")                       |          |                |
| I Ower     | DONGYANG SMPS (51")              |          |                |
|            | WAVE POWER (59", 64")            |          |                |
|            | NTSC 3.58 ATSC                   |          |                |
| Video      | HDMI                             | MSD 2248 |                |
|            | Component, PC                    |          |                |
| Sound      | SRS TruSuround HD, Dolby Digital | TAS 5715 | Optical Output |
| Cabinet    | D550                             | Design   |                |

### Specification

| Model        |                  | P*51D550                                                                                                    | P*59D550                                                                                                    | P*64D550                                                                                                    |  |  |
|--------------|------------------|----------------------------------------------------------------------------------------------------|----------------------------------------------------------------------------------------------------|----------------------------------------------------------------------------------------------------|--|--|
| Dimensions   | with<br>stand    | 47.1 x 31 x 12 inches                                                                                                    | 54 x 35 x 13.1 inches                                                                                                    | 58.6 x 37.8 x 13.1 inches                                                                                                    |  |  |
| (W x H x D)  | without<br>stand | 47.1 x 28.1 x 2.2 inches                                                                                                    | 54 x 32.4 x 2.2 inches                                                                                                    | 58.6 x 34.8 x 2.2 inches                                                                                                    |  |  |
| Weight       | with<br>stand    | 57.5 lbs                                                                                                    | 80 lbs                                                                                                    | 89.5 lbs                                                                                                    |  |  |
| weight       | without<br>stand | 48 lbs                                                                                                    | 66.5 lbs                                                                                                    | 76 lbs                                                                                                    |  |  |
| Panel Resol  | ution            |                                                                                                    |                                                                                                    |                                                                                                    |  |  |
| PC Resolu    | tion             | 1920 (H) x 1080 (V)                                                                                                    |                                                                                                    |                                                                                                    |  |  |
| Screen S     | ize              | 51 Inches (16:9)                                                                                                    | 51 Inches (16:9)                                                                                                    | 64Inches (16:9)                                                                                                    |  |  |
| Power Consu  | mption           | 51FHD 340W $\pm$ 10% and Less                                                                                                    | 59FHD 380W ±10% and Less                                                                                                    | 64FHD 420W $\pm 10\%$ and Less                                                                                                    |  |  |
| Antonno II   | nut              |                                                                                                    | ANT - AIR / CABLE IN                                                                                                    |                                                                                                    |  |  |
| Antenna II   | iput             |                                                                                                    | 75 $\Omega$ unbalanced                                                                                                    |                                                                                                    |  |  |
| Video Input  | W/W<br>EU        | COMPON<br>COMPON<br>HDMI1(DVI C<br>HDMI<br>HDMI3(SII<br>HDMI4(SII<br>480i can be displaye<br>COMPON<br>HDMI1(DVI C<br>HDMI<br>HDMI3(SII<br>HDMI4(SII                                                                       | AV<br>ENT1 - 480i / 480p / 720p / 108<br>PC<br>Compatible) - 480i / 480p / 720p<br>2 - 480i / 480p / 720p / 1080i /<br>DE AV) - 480i / 480p / 720p / 10<br>d on HDMI, however it is not co<br>AV<br>ENT1 - 480i / 480p / 720p / 108<br>SCART - 21P, Sn, BLK<br>PC<br>Compatible) - 480i / 480p / 720p / 108<br>i 2 - 480i / 480p / 720p / 1080i /<br>DE AV) - 480i / 480p / 720p / 1080i /<br>DE AV) - 480i / 480p / 720p / 1080i /<br>DE AV) - 480i / 480p / 720p / 1080i /<br>DE AV) - 480i / 480p / 720p / 108 | <ul> <li>30i / 1080p</li> <li>30i / 1080p</li> <li>30i / 1080p</li> <li>1080p</li> <li>30i / 1080p</li> <li>30i / 1080p</li> <li>30i / 1080p</li> <li>4 1080p</li> <li>4 1080p</li> <li>5 1080p</li> <li>5 1080p<!--</th--></li></ul> |  |  |
| Audio Inj    | l<br>put         | 480i can be displayed on HDMI, however it is not contained in EDID data.         AV         COMPONENT1 - 480i / 480p / 720p / 1080i / 1080p         COMPONENT2 - 480i / 480p / 720p / 1080i / 1080p         PC         DVI |                                                                                                    |                                                                                                    |  |  |
| Audio Out    | tput             |                                                                                                    | AUDIO (L/R)                                                                                                    |                                                                                                    |  |  |
| Speaker Ou   | ıtput            |                                                                                                    | 10W + 10W (40dB + 40dB)                                                                                                    |                                                                                                    |  |  |
| New Features |                  | 3D Built-In                                                                                                    |                                                                                                    |                                                                                                    |  |  |

# 2.2. Specifications Analysis

| Model       |                                         |           | P*51D550             | P*59D550          | P*64D550             | P*50C550              |
|-------------|-----------------------------------------|-----------|----------------------|-------------------|----------------------|-----------------------|
| Design      |                                         |           |                      |                   |                      |                       |
|             | Display Typ                             | e         | PDP TV               | PDP TV            | PDP TV               | PDP TV                |
|             | Built-In Tun                            | ier       | 0                    | 0                 | 0                    | 0                     |
| Dagia       | Resolution                              |           | 1920 x 1080          | 1920 x 1080       | 1920 x 1080          | 1920 x 1080           |
| Dasic       | PDP Module                              | e         | DF                   | DF                | DF                   | UF2P                  |
|             | Screen Size                             |           | 51 inches            | 59 inches         | 64 inches            | 50 inches             |
|             | Picture ratio                           |           | 16 : 9               | 16 : 9            | 16 : 9               | 16 : 9                |
|             | Brightness                              |           | 1,500 Cd/m2          | 1,500 Cd/m2       | 1,500 Cd/m2          | 1,500 Cd/m2           |
| Picture     | Contrast Ra                             | itio      | 1000000:1            | 1000000:1         | 1000000:1            | 1000000:1             |
|             | Picture Enh                             | acer      | DNIe (SEMS20)        | DNIe (SEMS20)     | DNIe (SEMS20)        | DNIe (SEMS13)         |
|             | Equalizer                               |           | 5 Band               | 5 Band            | 5 Band               | 5 Band                |
|             | Auto Volum                              | e Control | О                    | 0                 | О                    | О                     |
| Audio       | Surround Sound                          |           | SRS Theater<br>Sound | SRS Theater Sound | SRS Theater<br>Sound | SRS TruSurround<br>HD |
|             | Speaker Output                          |           | 10W + 10W            | 10W + 10W         | 10W + 10W            | 10W + 10W             |
|             | PIP                                     |           | 0                    | 0                 | 0                    | Х                     |
|             | Double Screen<br>Caption<br>Still Image |           | Х                    | Х                 | Х                    | Х                     |
|             |                                         |           | Ο                    | 0                 | Ο                    | Ο                     |
|             |                                         |           | Х                    | Х                 | Х                    | Х                     |
| Features    | EPG                                     |           | 0                    | 0                 | Ο                    | 0                     |
|             | My color Control                        |           | Х                    | Х                 | Х                    | Х                     |
|             | Energy Saving                           |           | 0                    | 0                 | Ο                    | 0                     |
|             | Screen Burn Protection                  |           | О                    | 0                 | О                    | О                     |
|             | Anynet                                  |           | О                    | Ο                 | Ο                    | Х                     |
|             | Antenna                                 |           | 1 (Cable/Air)        | 1 (Cable/Air)     | 1 (Cable/Air)        | 1 (Cable/Air)         |
|             | AV Input                                |           | 1 Input              | 1 Input           | 1 Input              | 1 Input               |
|             | S-Video                                 |           | Х                    | Х                 | Х                    | Х                     |
|             | Component                               | W/W       | 2 Input              | 2 Input           | 2 Input              | 2 Input               |
|             | component                               | EU        | 1 Input              | 1 Input           | 1 Input              | 1 Input               |
| Connections | s PC (D-SUB)                            |           | 1 Input              | 1 Input           | 1 Input              | 1 Input               |
|             | DVI                                     |           | Х                    | Х                 | Х                    | Х                     |
|             | HDMI                                    |           | 4 Input              | 4 Input           | 4 Input              | 3 Input               |
|             | USB                                     |           | 2                    | 2                 | 2                    | 2                     |
|             | Sub Woofer                              |           | Х                    | Х                 | Х                    | Х                     |
|             | Optical                                 |           | 1                    | 1                 | 1                    | 1                     |
| Etc.        | Speaker/Sta                             | nd        | Built-in Speaker     | Built-in Speaker  | Built-in Speaker     | Built-in Speaker      |

# TIP

O : Supported, X : Not Supported

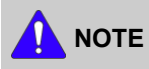

For the power supply and power consumption, refer to the label attached to the product.

# 2.3. Accessories

# 2.3.1. Supplied Accessories

| Accessories        | Item                  | Item code   | Remark                 |
|--------------------|-----------------------|-------------|------------------------|
|                    | Remote Control        | AA59-00483A |                        |
|                    | Batteries             | 4301-000103 |                        |
|                    | Power Cord            | 3903-000551 |                        |
|                    | Owner's Instructions  | BN68-03449C | Samsung Service Center |
| Contraction of the | Cloth-Clean           | BN63-01798B |                        |
|                    | Ferrite Core<br>(2EA) | 3301-002053 |                        |
|                    | Ferrite Core<br>(1EA) | 3301-002052 |                        |

# 2.3.2. Sold Separately

| Accessories | Item           | Item code | Remark                 |
|-------------|----------------|-----------|------------------------|
|             | RS232 Cable    | -         |                        |
|             | HDMI           | -         |                        |
|             | HDMI-DVI       | -         |                        |
|             | Component      | -         | Samsung Service Center |
|             | Composite (AV) | -         |                        |
|             | Coaxial (RF)   | -         |                        |
|             | VGA            | -         |                        |

# 3. Disassembly & Reassembly

# 3.1. Overall Disassembly & Reassembly

### 

- Be sure to separate the power cord before disassembling the unit.
- Discharge the capacitors first when separating PCB's with high capacity capacitors such as SMPS, X Main Board, Y Main Board, etc. (A spark may be generated by the electric charge, and there is danger of electronic shock.)
- Check that the cables are properly connected referring to the circuit diagram when disassembling or assembling the unit taking care not to damage the cables
- Take care not to scratch the Glass Filter in the front.
- Assemble the boards in the reverse order of the disassembly.
- The plasma must be layed down on a flat padded surface for disassembly and reassembly.

- 1. Place monitor face down on cushioned table. Remove screws from the Stand. Remove stand.
  - \* Rear view of 51"

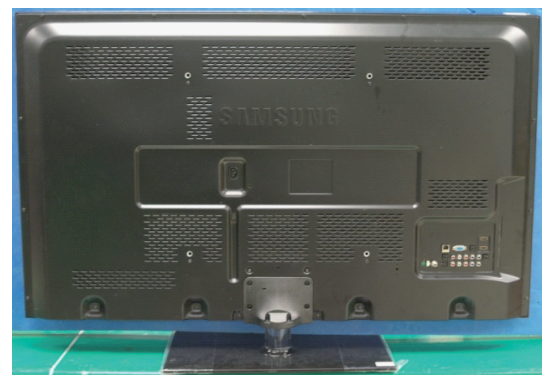

<51" PDP>

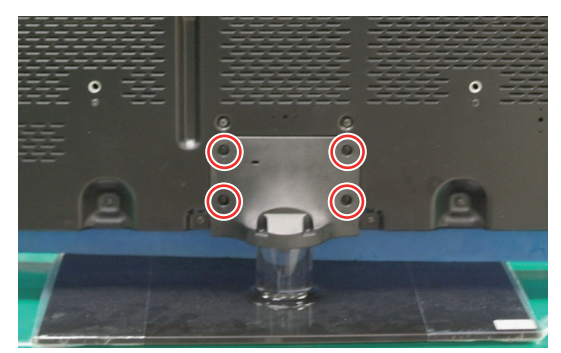

<51" PDP>

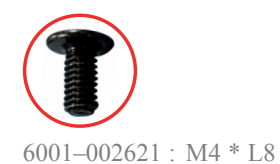

\* Rear view of 59"

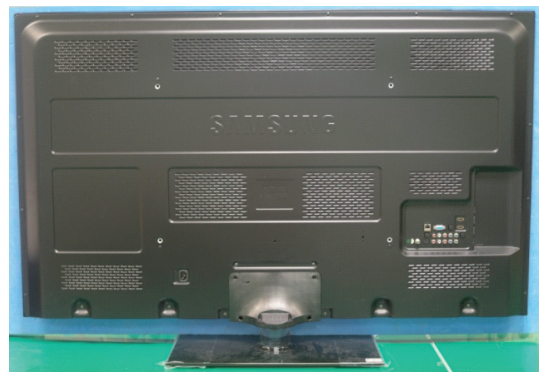

<59" PDP>

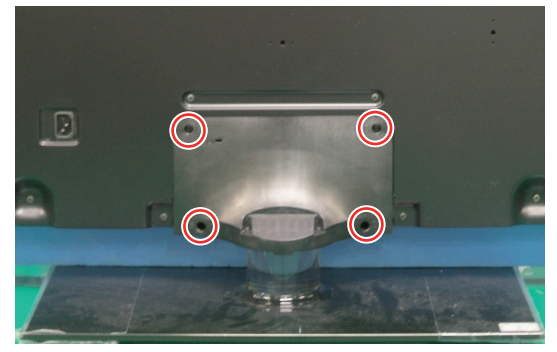

<59" PDP>

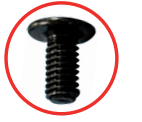

6001-002621 : M4 \* L8

\* Rear view of 64"

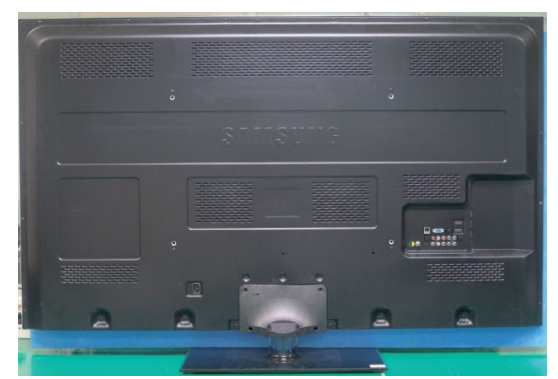

<64" PDP>

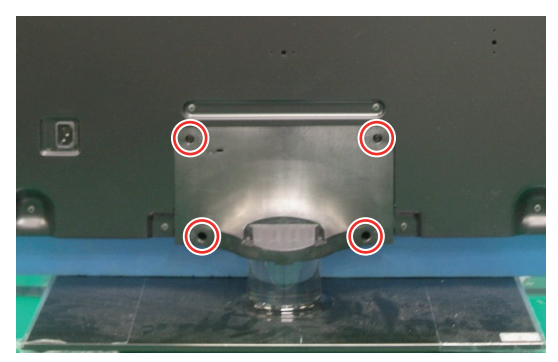

<64" PDP>

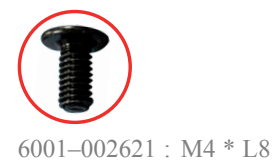

- **2.** Remove the screws of rear-cover.
  - \* Rear view of 51"

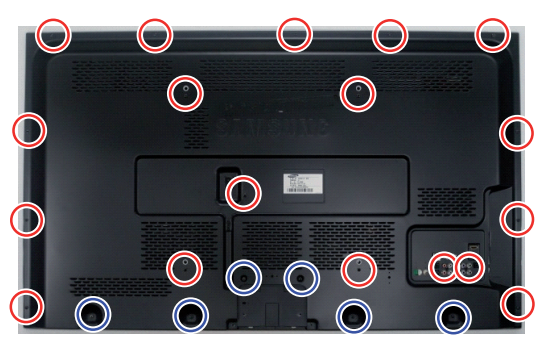

<51" PDP>

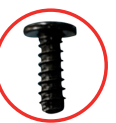

6003-001782 : M4 \* L12

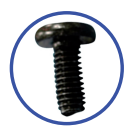

6003–000337 : M4 \* L10

\* Rear view of 59"

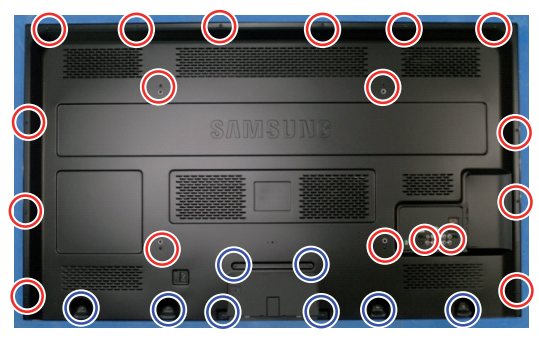

<59" PDP>

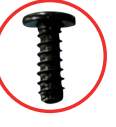

6003–001782 : M4 \* L12

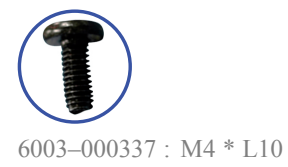

\* Rear view of 64"

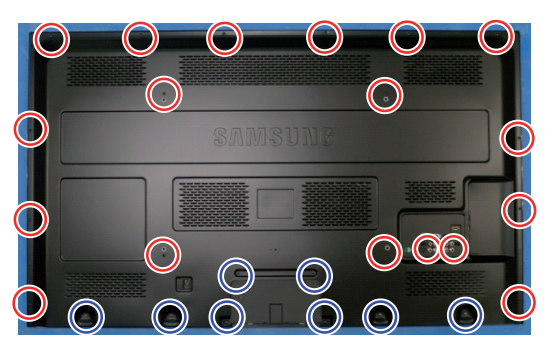

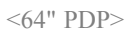

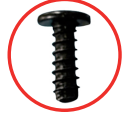

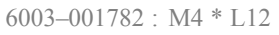

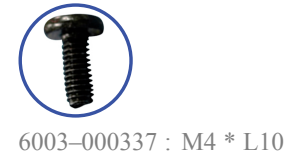

#### **3.** Lift up and remove the rear-cover.

\* Rear view of 51"

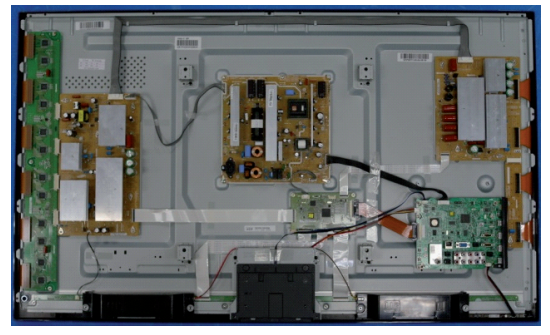

<51" PDP>

\* Rear view of 59"

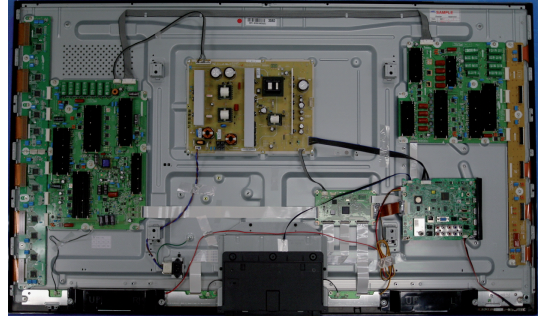

<59" PDP>

\* Rear view of 64"

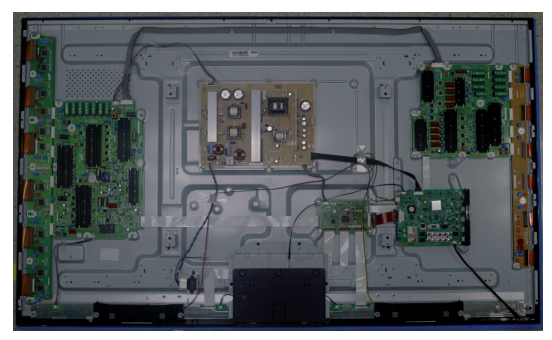

<64" PDP>

4. Remove the screws of main board.

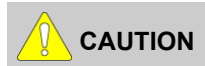

Disconnect all cables prior to removing the boards.

\* F85A [EU / KOR], F84A [Latin America], F83A [Asia DTV & Ready]

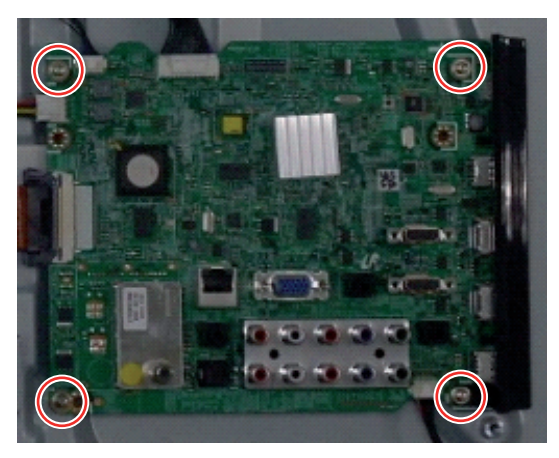

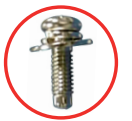

6001-002606 : M3 \* L10

\* F82A [EU]

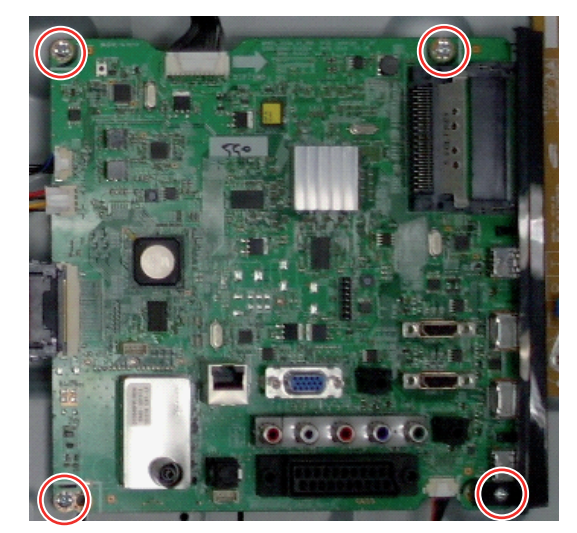

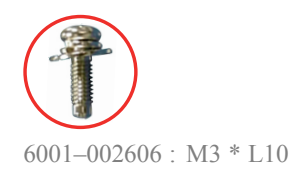

Remove the screws of SMPS. Remove the SMPS.
 \* 51" SMPS

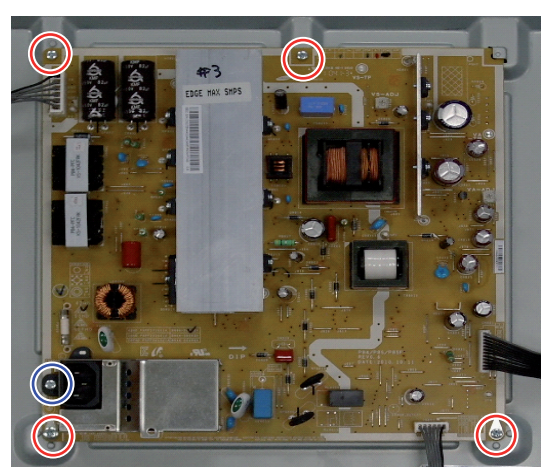

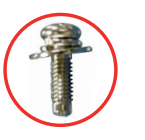

6001-002606 : M3 \* L10

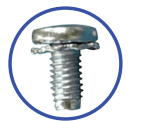

6003–001439 : M4 \* L8

### \* 59" & 64" SMPS

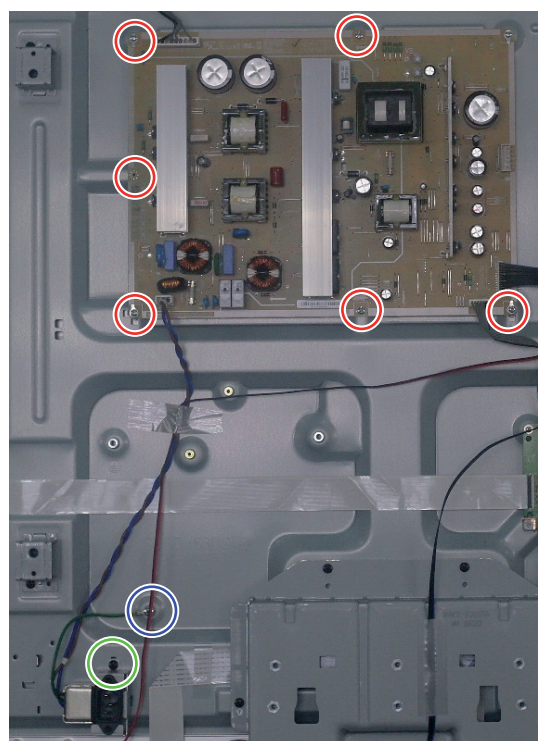

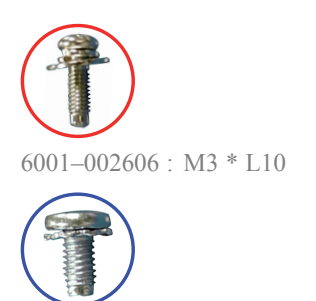

6003–001439 : M4 \* L8

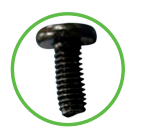

6003–000337 : M4 \* L10

6. Remove the speakers. (R/L)

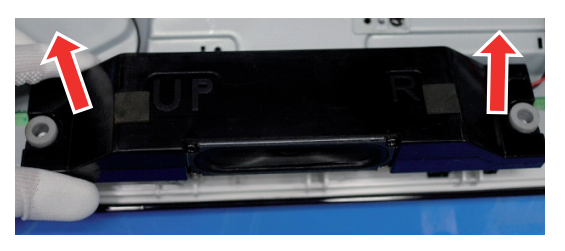

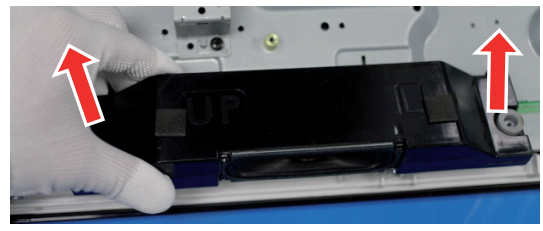

7. Remove the Cover Bottom.

\* 51"

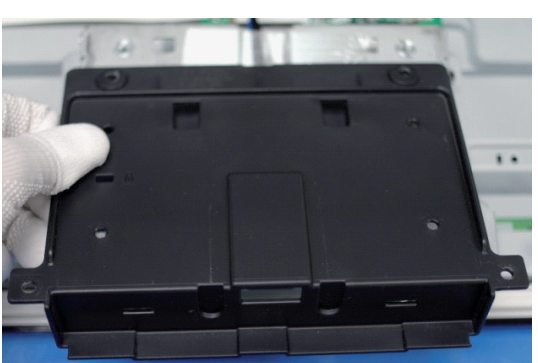

\* 59" & 64"

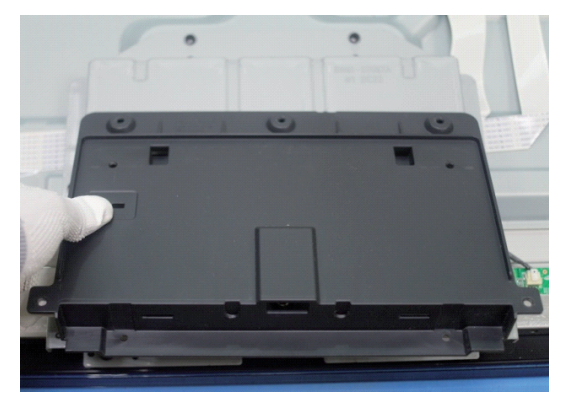

**8.** Remove the screw of Bluetooth Module.

### \* 51"

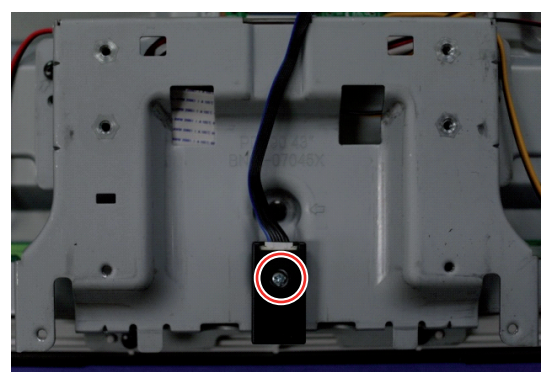

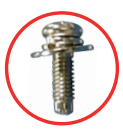

6001-002606 : M3 \* L10

\* 59" & 64"

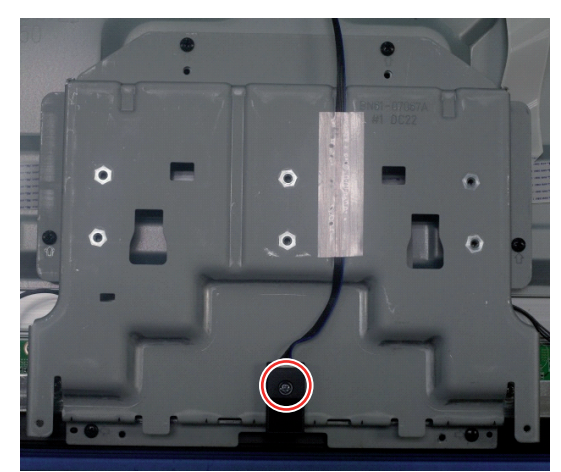

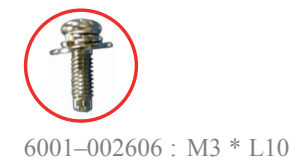

**9.** Remove the screws of Bracket Stand Link. Lift up the Stand Bracket Stand Link.

### \* 51"

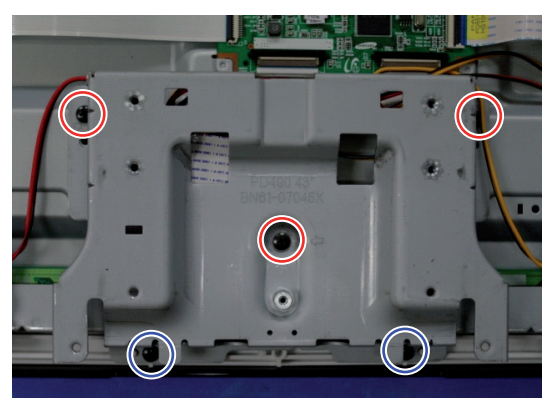

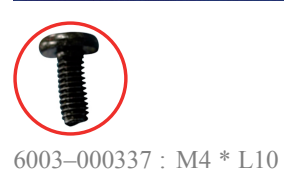

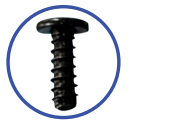

6003-001782 : M4 \* L12

#### \* 59" & 64"

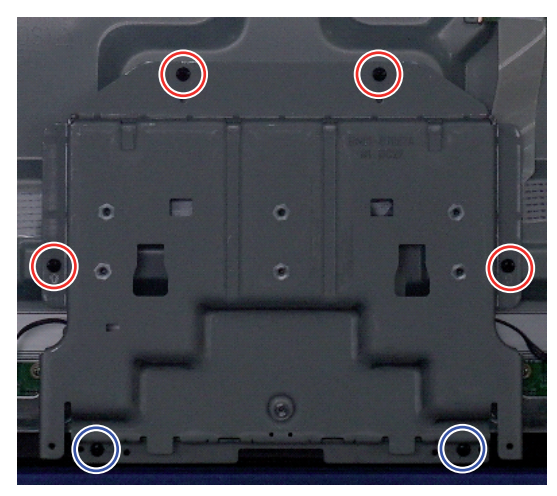

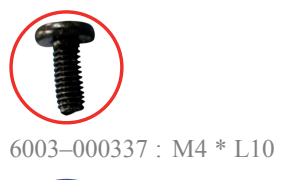

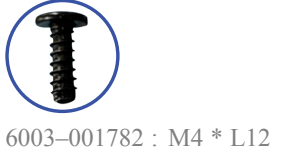

- 10. Remove the screws of the front-cover.
  - \* Rear view of 51"

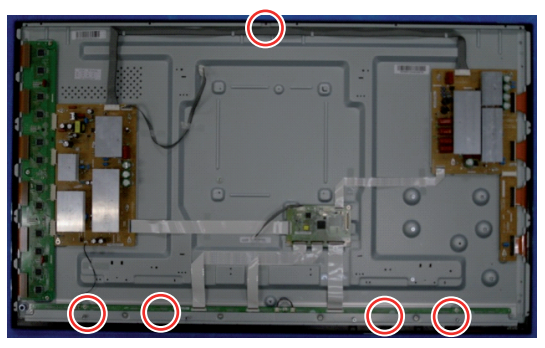

<51" PDP>

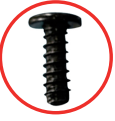

6003-001782 : M4 \* L12

\* Rear view of 59"

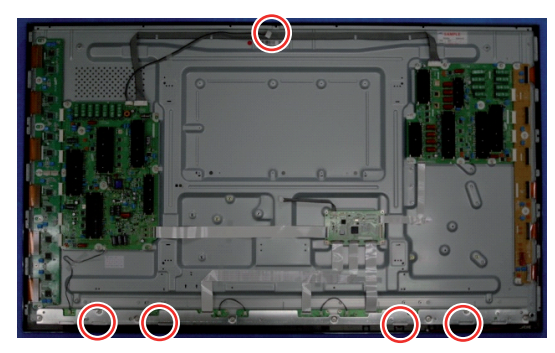

<59" PDP>

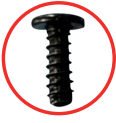

6003–001782 : M4 \* L12

\* Rear view of 64"

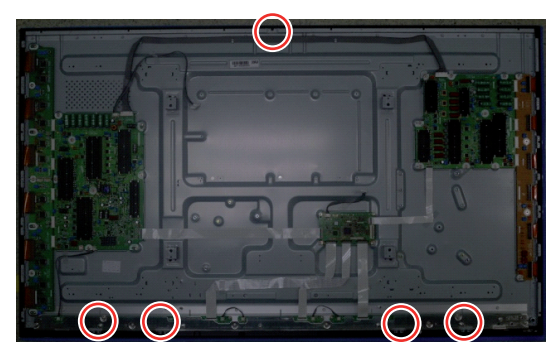

<64" PDP>

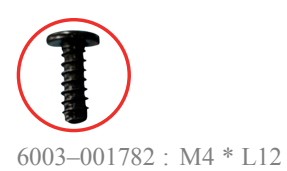

Copyright© 1995-2011 SAMSUNG. All rights reserved.

# 3.2. Method for Disassembly of Function Assy

1. Put up the upper Locking, Use screwdriver.

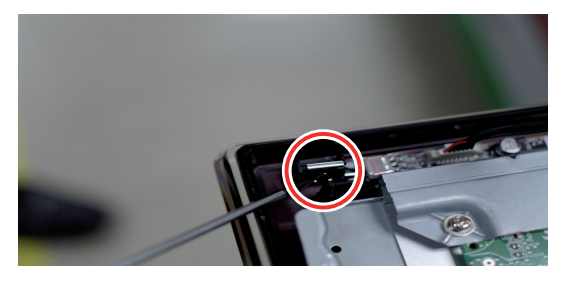

2. Put up the lower Locking, Use screwdriver.

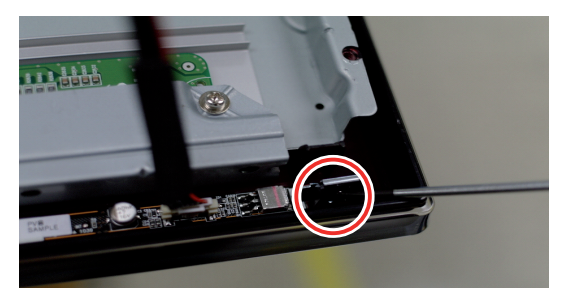

3. Remove Locking.

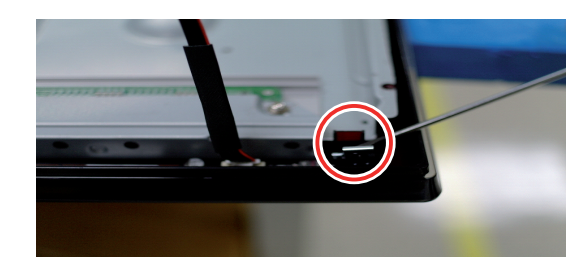

4. Detach the Function PBA.

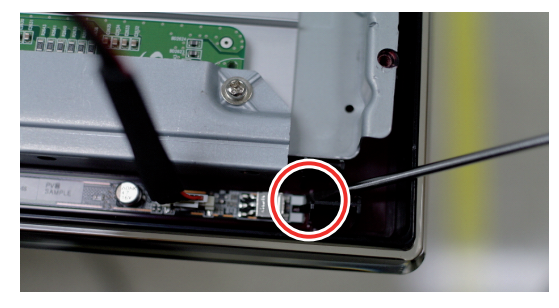

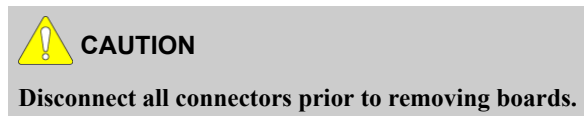

# 3.3. Method for Disassembly of LVDS

1. Put up the connector locking of logic board.

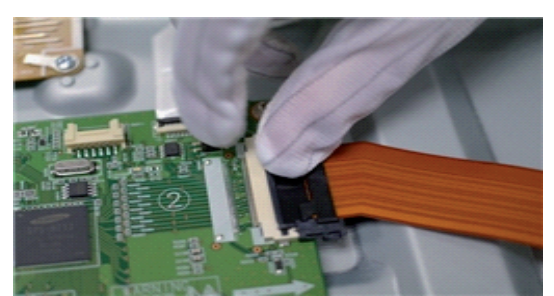

2. Push the LVDS housing locking.

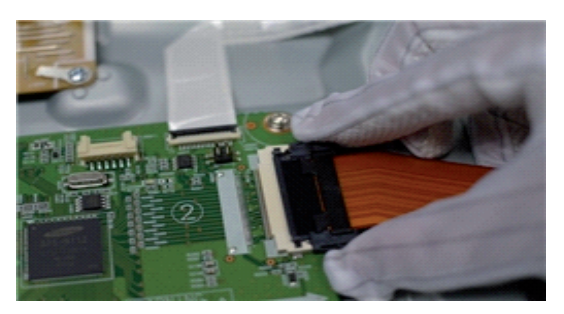

**3.** Remove the LVDS.

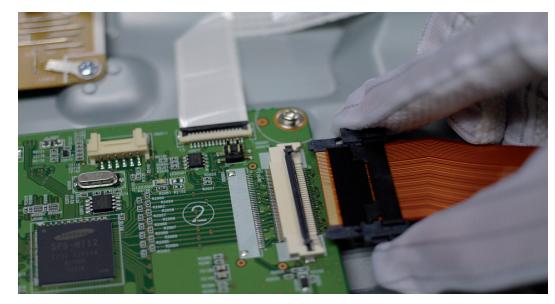

# 4. Troubleshooting

# 4.1. Checkpoints by Error Mode

### 4.1.1. First Checklist for Troubleshooting

- 1) Check the various cable connections first.
  - Check to see if there is a burnt or damaged cable.
  - Check to see if there is a disconnected or loose cable connection.
  - Check to see if the cables are connected according to the connection diagram.
- 2) Check the power input to the Main Board.
- 3) How to distinguish if the problem is caused by Main board or Logic Board.
  - No Video : If the problem is No Video but Logic Board is on and Indication LED is blinking repeatedly and faster than normal booting, replace the T-Con board.
  - Distorted Picture : Check the inner patterns.

| Inner pattern | Picture | Problem                                     |
|---------------|---------|---------------------------------------------|
| ОК            | NG      | Main board                                  |
| NG            | NG      | Main or LVDS cable or Logic Board or Panel. |

- How to check inner pattern?
  - a. Entering Factory mode.
  - b. Move to SVC menu.
  - c. Move to Test Pattern.
  - d. Check inner patterns.

### 4.1.2. Checkpoints by Error Mode

### ■ No Power

|                 | • The LEDs on the front panel do not work when connecting the power cord.                                                                                                    |
|-----------------|----------------------------------------------------------------------------------------------------|
| Symptom         | The SMPS relay does not work when connecting the power cord.                                                                                                    |
|                 | The unit appears to be dead.                                                                                                    |
| Major Checklist | <ul> <li>The SMPS relay or the LEDs on the front panel does not work when connecting the power cord if the cables are improperly connected or the Main Board or SMPS is not functioning. In this case, check the following: <ul> <li>Check the internal cable connection status inside the unit.</li> <li>Check the fuses of each part.</li> <li>Check the output voltages of the SMPS.</li> <li>Replace the Main Board.</li> </ul> </li> </ul> |
| Diagnostics     | S1" PDP                                                                                                    |
|                 | Fuse $CN801$ $CN201CN801$ $CN201CN201CN201CN201$                                                                                                    |

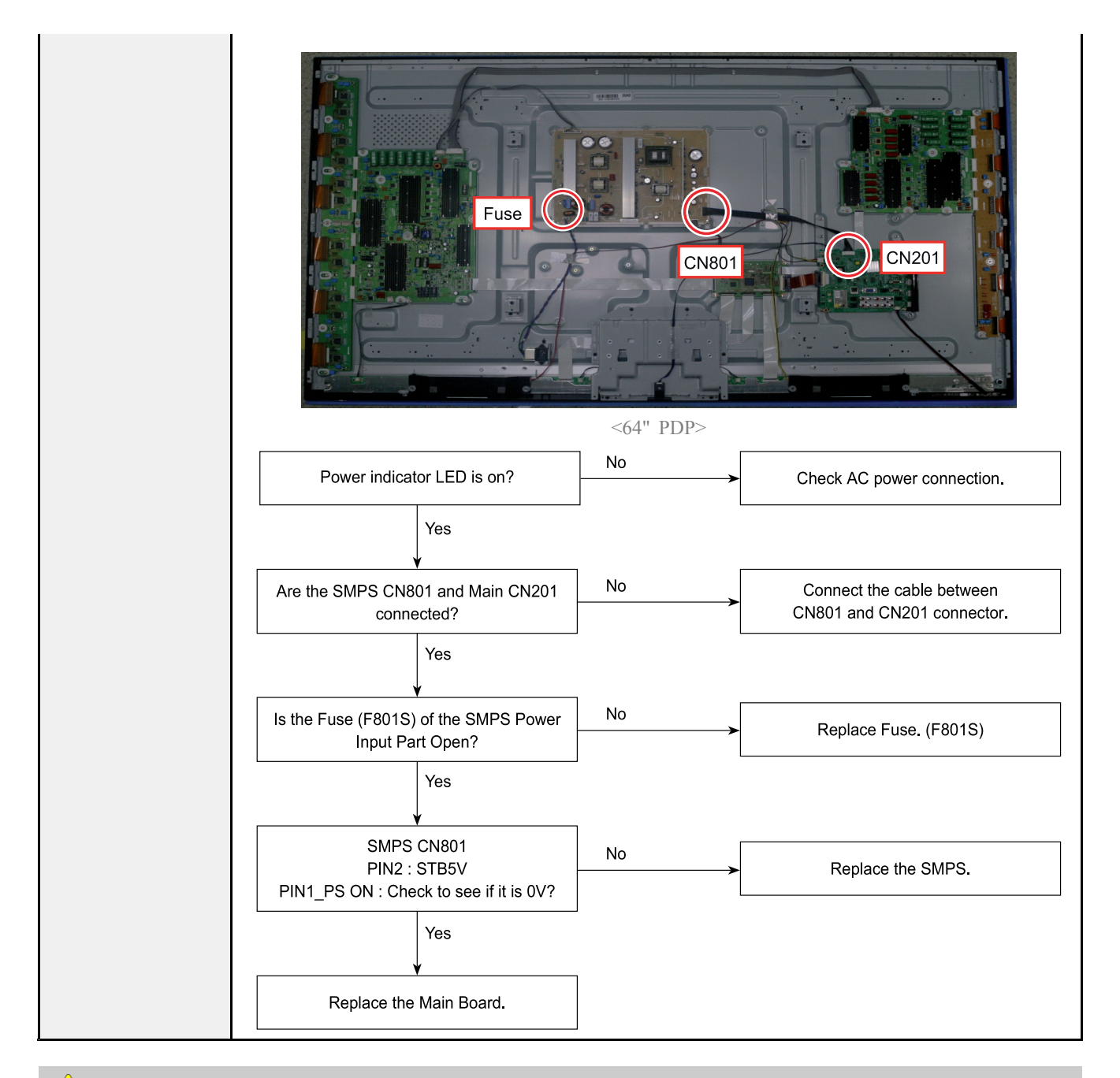

### CAUTION

V

Make sure to disconnect the power before working on the SMPS board.

### No Video

| Symptom         | • Audio is normal but no picture is displayed on the screen.                                                                                                    |
|-----------------|----------------------------------------------------------------------------------------------------|
| Major Checklist | <ul><li>The output voltage of the Main SMPS.</li><li>This may happen when the LVDS cable connecting the Main Board and the Panel is disconnected.</li></ul>                                                                                                    |
|                 | <image/> <image/>                                                                                                    |
| Diagnostics     | <image/> <image/>                                                                                                    |
|                 | For the sectorFor the sector |

#### 4. Troubleshooting

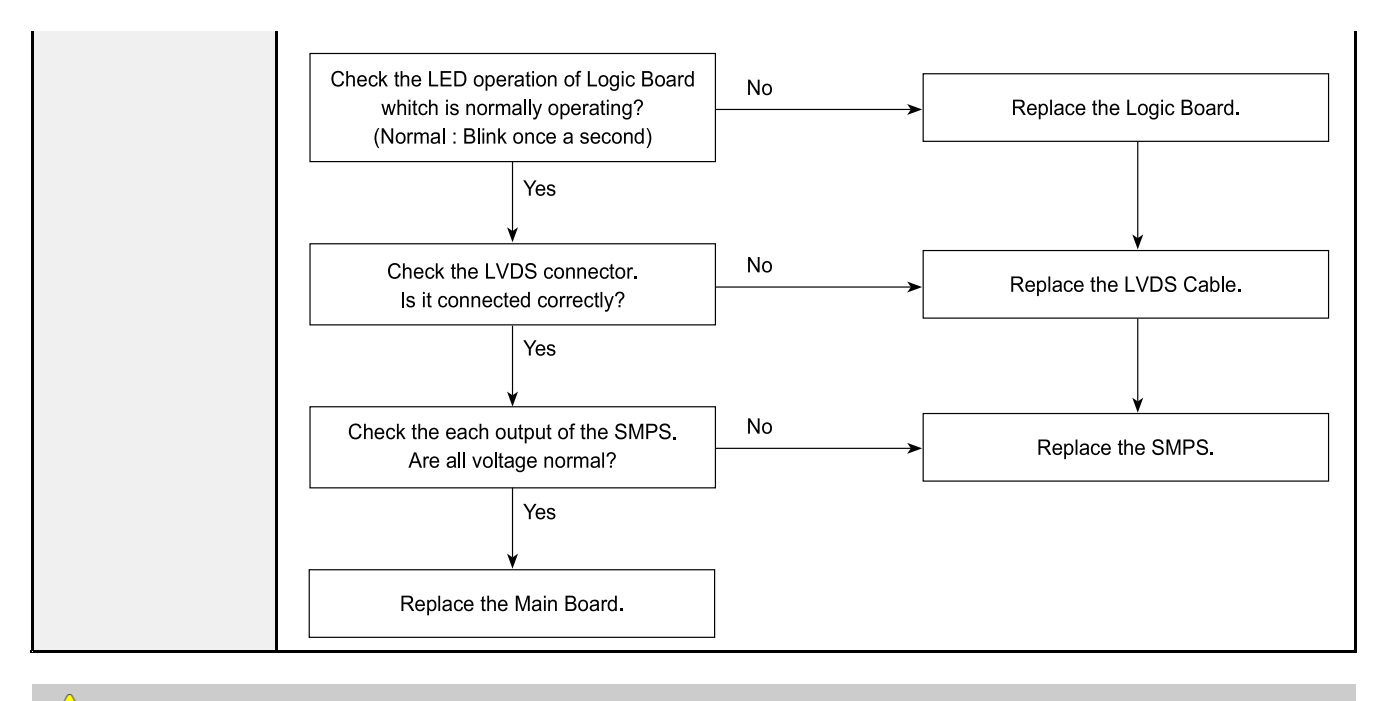

### CAUTION

Ń

Make sure to disconnect the power before working on the SMPS board.

### No Sound

| Symptom         | • Video is normal but there is no sound.                                                                           |  |  |
|-----------------|----------------------------------------------------------------------------------------------------|--|--|
|                 | When the speaker connectors are disconnected or damaged.                                                           |  |  |
| Major Charlist  | • When the sound processing part of the Main Board is not functioning.                                             |  |  |
| Wajor Checklist | • Speaker defect.                                                                                                  |  |  |
|                 | SMPS not supplying voltage to the main board.                                                                      |  |  |
|                 | <image/> <image/>                                                                                                  |  |  |
| Diagnostics     | <image/> <image/>                                                                                                  |  |  |
|                 | Speaker CN801 Speaker cable Control of the speaker cable Control of the speaker cable Control of the speaker cable |  |  |

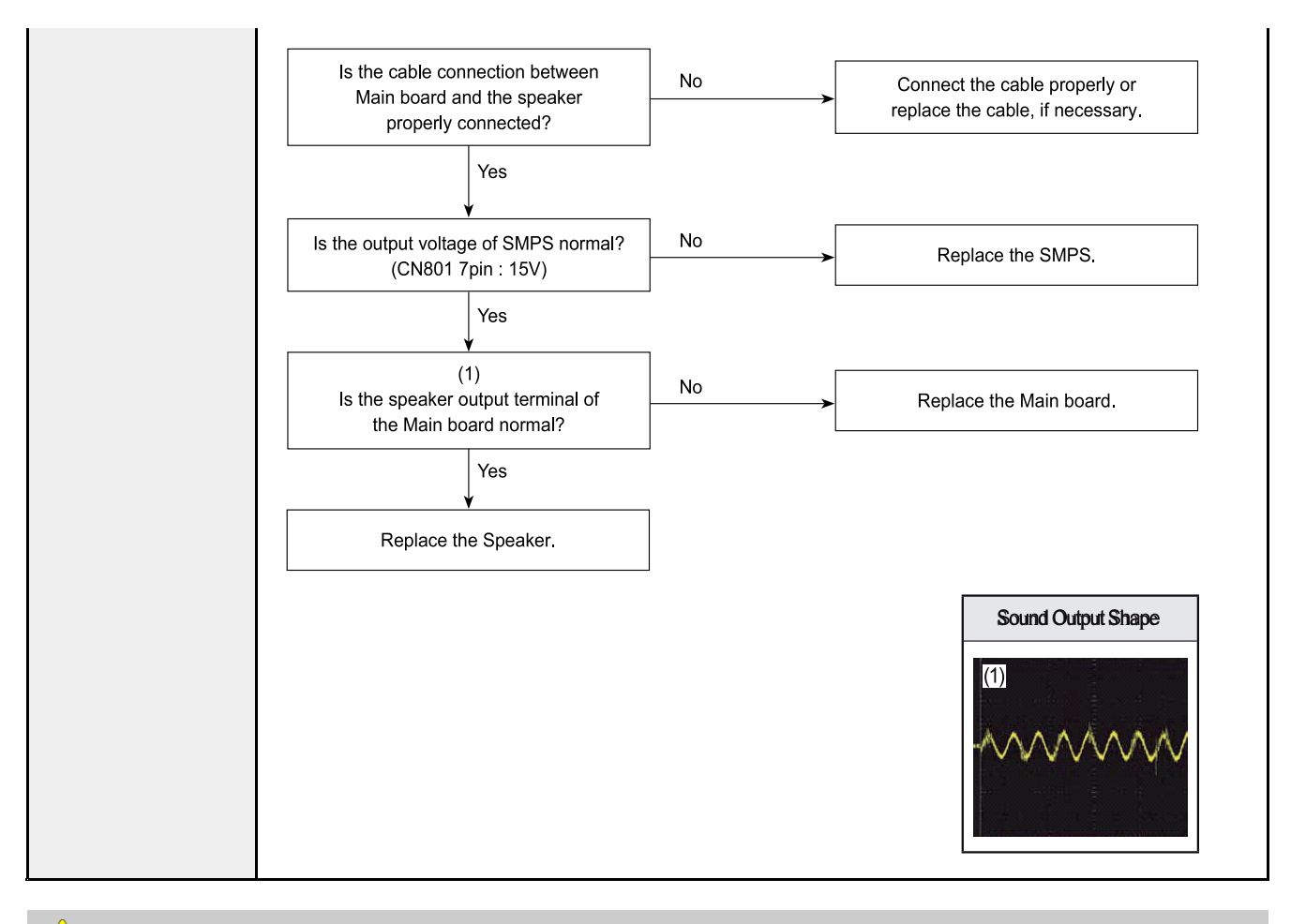

#### 

Make sure to disconnect the power before working on the IP board.

### 4.1.3. Faults and Corrective Actions

| Symptom                                                  | Related Image                                     | Causes and Countermeasures                                                                                                    |
|----------------------------------------------------------|---------------------------------------------------|----------------------------------------------------------------------------------------------------|
| A blank vertical cell (block) appears on the screen.     |                                                   | <ul> <li>Address buffer defect</li> <li>Replace the corresponding upper/lower buffers.<br/>(E, F or G)</li> <li>COF defect (burnt)</li> <li>Replace the module.</li> </ul> |
| A green screen appears when<br>the TV is turned on.      |                                                   | <ul><li>The Scale is not reseting.</li><li>Replace the Main board.</li></ul>                                                                                               |
| The OSD box appears but there is no text.                |                                                   | <ul> <li>Incorrect program version.</li> <li>Check the version of each program.</li> <li>Replace the Main board.</li> </ul>                                                |
| A blank upper (or lower)<br>block appears on the screen. |                                                   | <ul> <li>Upper/Lower Y Buffer defect</li> <li>Replace the corresponding upper/ lower buffers.</li> </ul>                                                                   |
| Either the main or sub picture does not appear.          | SESHO                                             | • Replace the Main board.                                                                                                    |
| A vertical green line appears<br>on the screen.          | TTF PERSON AND AND AND AND AND AND AND AND AND AN | <ul> <li>The SMPS voltage is incorrect.</li> <li>Adjust the SMPS voltage according to the voltage printed on the module label.</li> </ul>                                  |

#### 4. Troubleshooting

| Symptom                     | <b>Related Image</b> | Causes and Countermeasures                                                 |
|-----------------------------|----------------------|----------------------------------------------------------------------------|
| Dim screen (blurred in red) |                      | <ul> <li>X-Main board defect</li> <li>Replace the X-Main board.</li> </ul> |
| A blank screen appears.     |                      | • Replace the Y-Main board.                                                |

### 4.1.4. Operating Logic LED

#### Normal

• LED ON/OFF for 0.5s

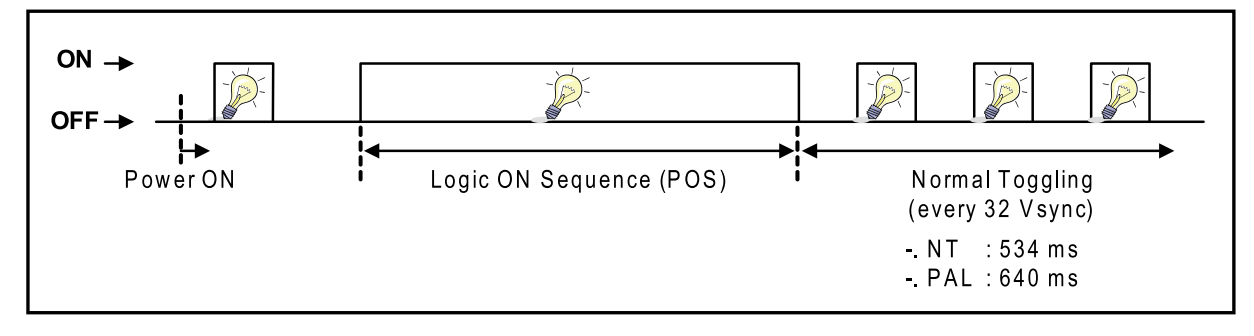

#### Abnormal

• LED ON/OFF three times for 8.1s

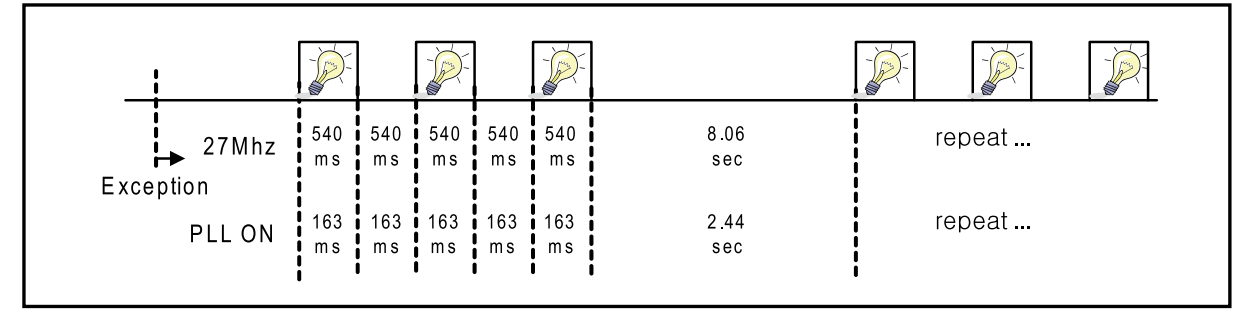

### DRV\_RESET

• LED ON for 5s and LED OFF for 2s

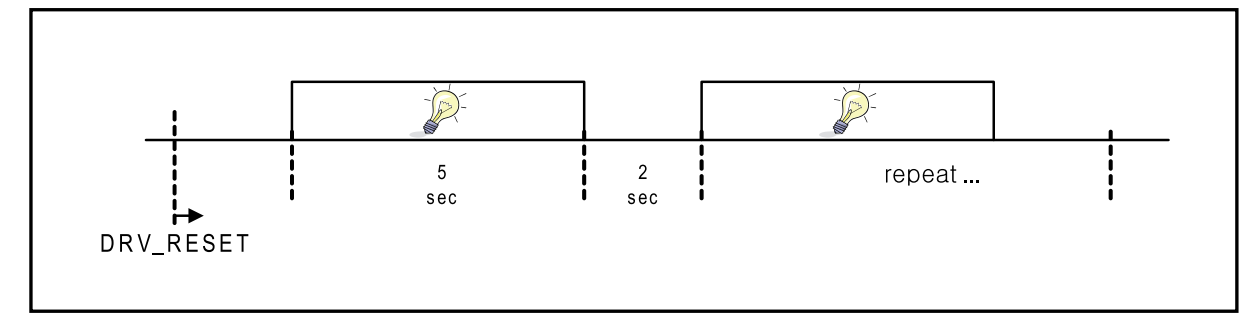

### 4.1.5. Adjust Function Key Sensitivity

1) Select 'Factory'

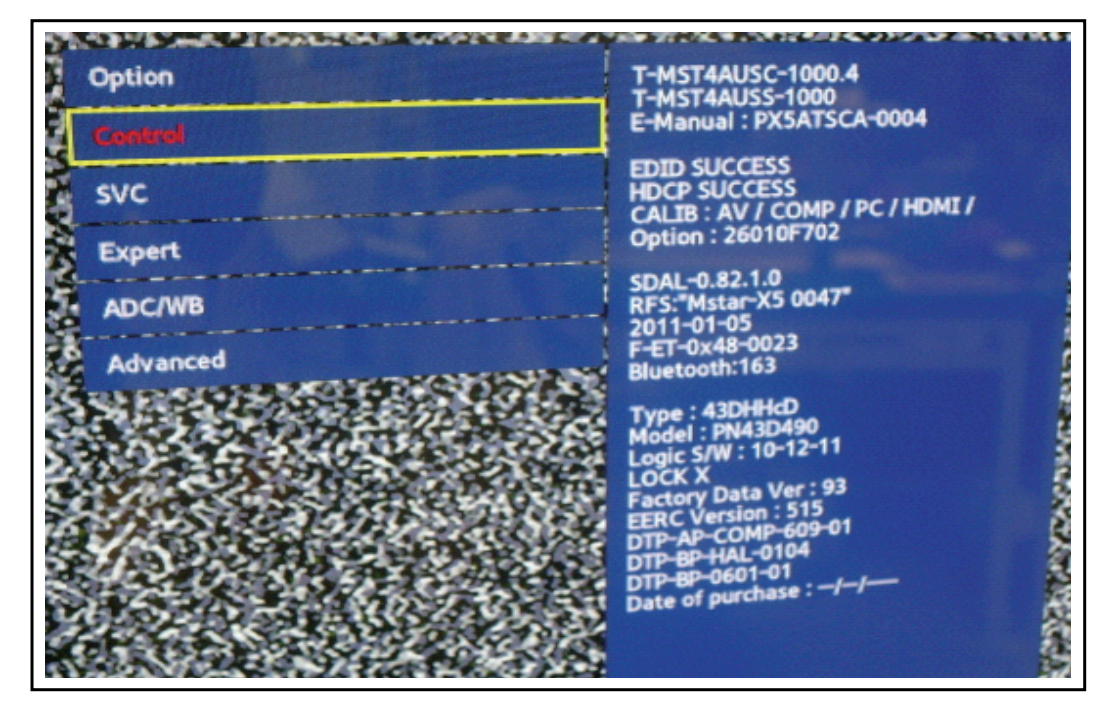

2) Select 'Control'

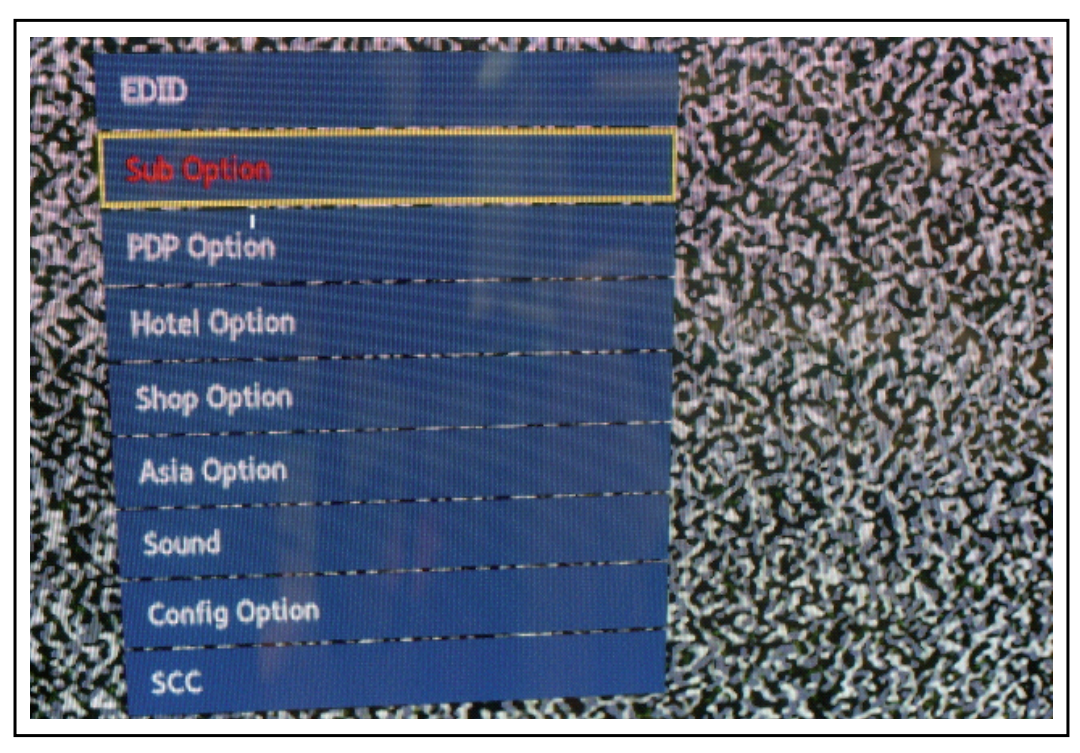

### 3) Select 'Sub Option'

| wie Time                     | 600ms     | Info Link Country                                                                                                    | None      | IIC Bus Stop       | OFF     | Tuner Margin   | 10      |
|------------------------------|-----------|----------------------------------------------------------------------------------------------------|-----------|--------------------|---------|----------------|---------|
| 232 Jack                     | UART      | TTX List                                                                                                    |           | Visual Test        | Disable | SST            |         |
| ichdog                       | ON        | TTX Group                                                                                                    |           | Emergency Log Copy |         | SST Th         |         |
| Count                        |           | 24Px4 Support                                                                                                    | OFF       | Checksum           | 0x0000  | 2 Ord mins     |         |
| 100 Type                     |           | Power Indicator Support                                                                                                    | OFF       | View Log           |         | and mips       | ON      |
| and the second second second | POP       | BD Wise Support                                                                                                    | OFF       | ColorSpace Support | DCD     | 2nd mips count | 0       |
| TOOLS Support                |           | Data Service Support                                                                                                    | OFF       | Gemstar On/Off     | ковтуре | Region         | USA     |
| LNA Support                  |           | OTA Duration Test                                                                                                    | OFF       | WSS Support        | OFF     | PnP Language   | ENG_US  |
| HediaNey DB                  |           | Alternate Del                                                                                                    | OFF       | PVR Support        | OFF     | PC Auto Ident  | Enable  |
| Nedialitay Movie             | hipterint | OTN Server Type                                                                                                    | operating | CI Support         | OFF     | OTP Lock       | Failure |
| HediaPlay DLNA               |           | OTN Test Server                                                                                                    | OFF       | Eeprom Reset       | OFF     | Auto Power     | Minure  |
| Heliditay PlayList           |           | OTN Support                                                                                                    | OFF       | Spread Spertow     |         | KEY SEMENTINEY | MEMORY  |
| Brinting compart             | Not Sup   | port OTN Duration                                                                                                    |           | DDR Margin         |         | FANET          |         |
| - and a state                | an broke  | ment OTN Fail Test                                                                                                    | OFF       | H264 Margin        |         | OTA Support    | OFF     |
|                              | ( ALS     | Section of the section of the sectio | OFF       | MPEG Margin        |         | FKP Down       | OFF     |

4) Select 'Key Sensitivity'

| EG Margin    | 1000 | WIFI REGION     | Error   |
|--------------|------|-----------------|---------|
| 264 Margin   | 8    | FKP Down        |         |
| R Margin     |      | OTA Support     | OFF     |
| ead Spectrum |      | FANET           | OFF     |
| rom Reset    |      | KEY SENSITIVITY | 56      |
| upport       | OFF  | Auto Power      | MEMORY  |
| Support      | OFF  | OTP Lock        | Failure |
| Support      | OFF  | PC Auto Ident   | Enable  |
|              |      |                 |         |

5) Default value (PD490=56, PD550=32)

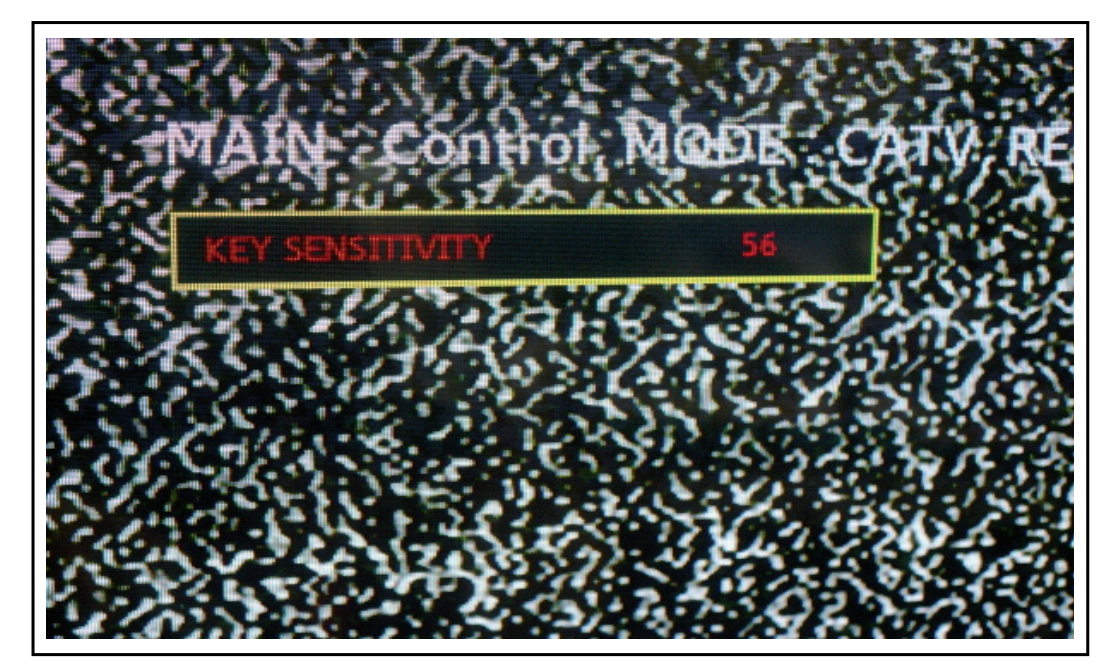

6) Adjust The Value of Key Sensitivity

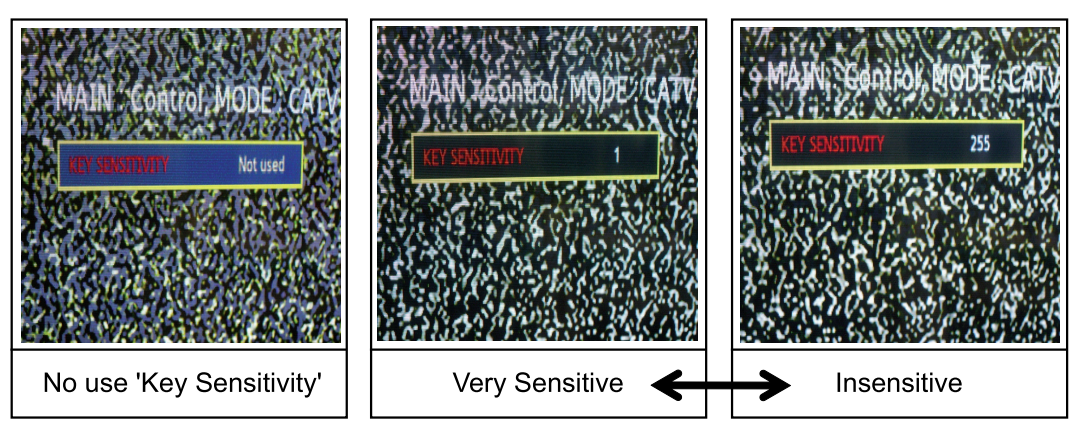

### 4.1.6. Function Assy Pin Map

#### US Main Board

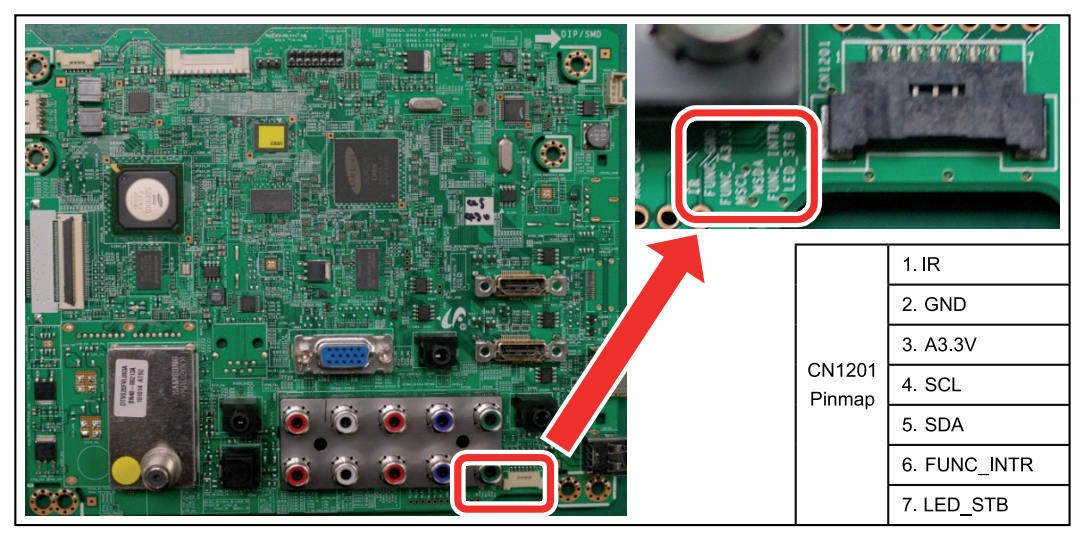

### ■ EU Main Board

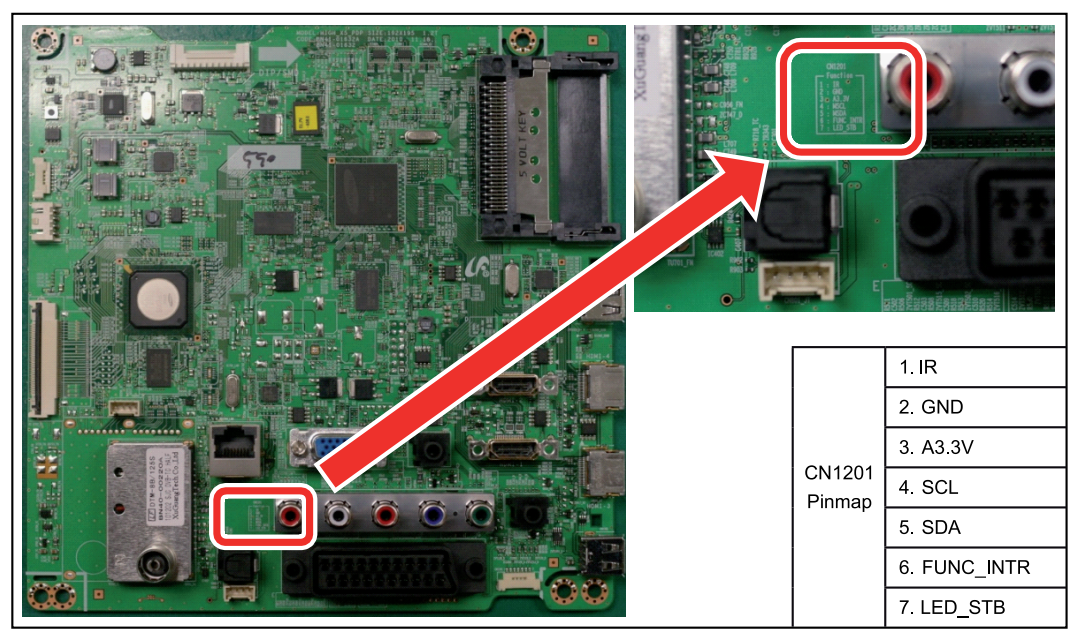

# 4.1.7. Adjust SMPS Voltage when change SMPS

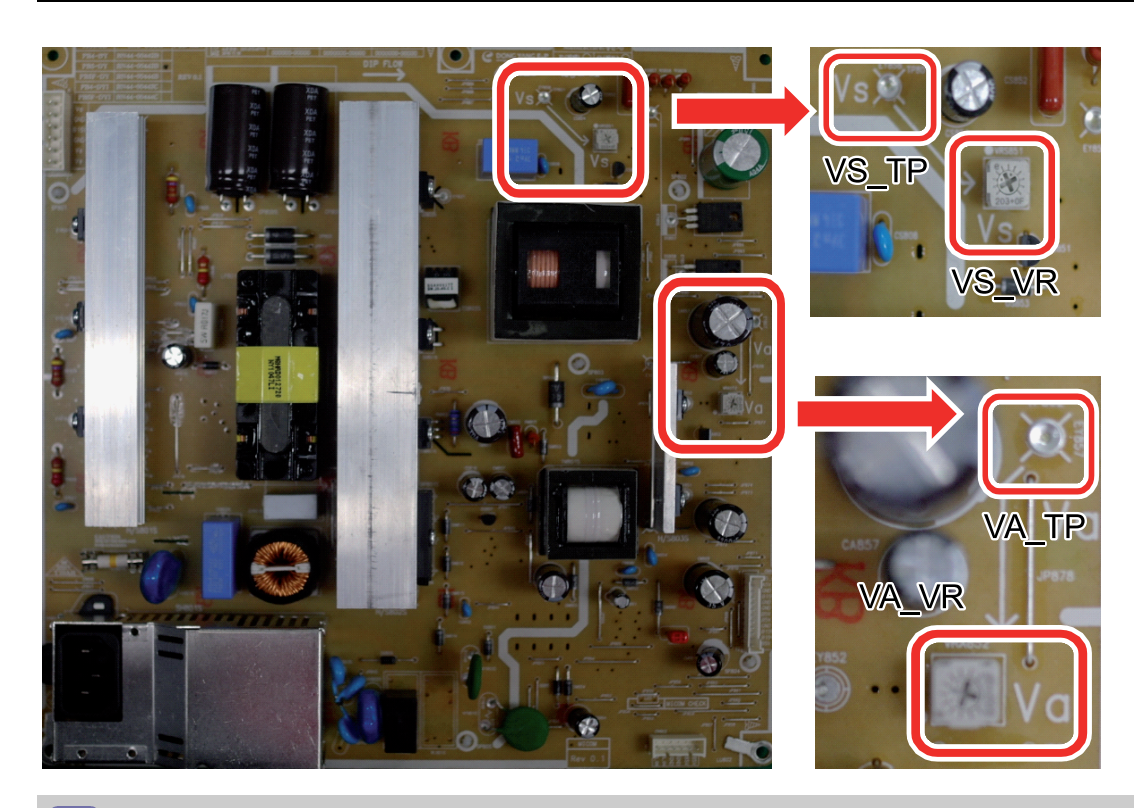

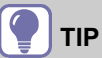

- T.P : Test Point
- V.R : Variable Resistor
## 4.2. Factory Mode Adjustments

## 4.2.1. Entering Factory Mode

#### To enter 'Service Mode' Press the remote-control keys in this sequence.

| • | If you d | lo | not have Fact | ory | remote- | co | ntro | l.<br>Г |     |   |    |    |     |        |    |
|---|----------|----|---------------|-----|---------|----|------|---------|-----|---|----|----|-----|--------|----|
|   | W/W      |    | Power OFF     |     | MUTE    |    | 1    |         | 8   |   | 2  |    | Pov | wer ON |    |
|   | EU       |    | Power OFF     |     | INFO    |    | ME   | ENU     | J – | - | MU | TE |     | Power  | ON |

- If you have Factory remote-control.
  INFO Factory
- If you don't have Factory remote control, can't control some menu.

| Option                                    |
|-------------------------------------------|
| Control                                   |
| SVC                                       |
| Expert                                    |
| ADC / WB                                  |
| Advanced                                  |
| T-MST4xxxx-1000.4                         |
| T-MST4xxxx-1000                           |
| E-Manual: PX5xxxx-0004                    |
|                                           |
|                                           |
| $CAUDE + AV \cap COMB \cap PC \cap HMDLO$ |
| Ontion :26020E702                         |
| Option .200201702                         |
| SDAL-0.82.1.0                             |
| RFS : "Mstar-X5 0047"                     |
| 2011-xx-xx                                |
| F-ET-0x48-0023                            |
| Bluetooth:xxx                             |
|                                           |
| Type : 51DFHHcD                           |
| Model : Px51D550                          |
| Logic S/W:xx-xx                           |
| MAC SUCCESS                               |
| LOCD X                                    |
| Factory Data Ver : 93                     |
| EERC Version : 515                        |
| DTP-AP-COMP-609-01                        |
| DTP-BP-HAL-0104                           |
| DTP-BP-0601-01                            |
| Date of purchase : mm/dd/yyyy             |

## 4.2.2. Factory Data

## Option

| Item          | Data    | Remark |
|---------------|---------|--------|
| Factory Reset | -       |        |
| Туре          | 51DFHcD |        |
| Local Set     | XX      |        |
| Model         | PD550   |        |
| Tuner         | PD551   |        |
| Ch table      | PD552   |        |
| Front Color   | PD553   |        |

### Control

| Menu       | Item             |           | Data           | Remark |
|------------|------------------|-----------|----------------|--------|
| EDID       | EDID ON/OFF      |           | ON             |        |
|            | EDID WRITE ALL   |           | Success        |        |
|            | EDID WRITE PC    |           | Success        |        |
|            | EDID WRITE HDMI  |           |                |        |
|            | EDID WRITE HDMI1 |           | Success        |        |
|            | EDID WRITE HDMI2 |           | Success        |        |
|            | EDID WRITE HDMI3 |           | Success        |        |
|            | EDID WRITE HDMI4 |           | Success        |        |
|            | HDMI EDID Ver    |           | HDMI 1.2       |        |
|            | HDMI EDID Port   |           | NONE           |        |
|            | EDID WRITE DVI   |           |                |        |
| Sub Option | RF Mute Time     |           | 600ms          |        |
|            | RS-232 Jack      |           | Debug          |        |
|            | Watchdog         |           | OFF            |        |
|            | WD COUNT         |           | 255            |        |
|            | Dimm Type        |           |                |        |
|            | LVDS FORMAT      |           | PDP            |        |
|            | Language_Arabic  |           | XX             |        |
|            | TOOLS Support    |           | 32             |        |
|            | LNA Support      |           | 0              |        |
|            | MediaPlay        | DB        | On with<br>5MB |        |
|            |                  | MOVIE     | chapterinmed   |        |
|            |                  | DLNA      | ON             |        |
|            |                  | Play List | OFF            |        |

| Menu | Ite                            | em                | Data        | Remark |
|------|--------------------------------|-------------------|-------------|--------|
|      | NETWORK Support                |                   | Ext-Wifi    |        |
|      | Info Link Server Type          |                   | development |        |
|      | Info Link Country              |                   | None        |        |
|      | TTX List                       |                   |             |        |
|      | TTX Group                      |                   |             |        |
|      | 24Px4 Support                  |                   | OFF         |        |
|      | Power Indicator Support        |                   | OFF         |        |
|      | BD Wise Support                |                   | OFF         |        |
|      | Data Service Support           |                   | OFF         |        |
|      | OTA Duration Test              |                   | OFF         |        |
|      | Alternate Del                  |                   | OFF         |        |
|      | OTN Server Type                |                   | operating   |        |
|      | OTN Test Server                |                   | OFF         |        |
|      | OTN Support                    |                   | ON          |        |
|      | OTN Reset                      |                   |             |        |
|      | OTN Duration                   |                   | OFF         |        |
|      | OTN Fail Test                  |                   | OFF         |        |
|      | IIC BUS STOP<br>Visual Test    |                   |             |        |
|      |                                |                   |             |        |
|      | Emergency Log Copy<br>Checksum |                   |             |        |
|      |                                |                   | 0x0000      |        |
|      | View Log                       | Select Log Type   | IR KEY      |        |
|      |                                | Log View          |             |        |
|      |                                | Delete Log        |             |        |
|      | ColorSpace Support             |                   | RGB Type    |        |
|      | Gemstar On/Off                 |                   | OFF         |        |
|      | WSS Support                    |                   | OFF         |        |
|      | PVR Support                    |                   | OFF         |        |
|      | CI Support                     |                   | OFF         |        |
|      | Eepron Reset                   |                   |             |        |
|      | Spread Spectrum                | LVDS Spread       | ON          |        |
|      |                                | Period            | 40K         |        |
|      |                                | Amplitude         | 1.5         |        |
|      |                                | DDR Spread        | 1.0% Spread |        |
|      | DDR Margin                     | A CTRL_OFFSET_0_3 | 0x0         |        |
|      |                                | A CTRL_OFFSET_D   | 0x0         |        |
|      |                                | B CTRL_OFFSET_0_3 | 0x0         |        |
|      |                                | B CTRL_OFFSET_D   | 0x0         |        |
|      | H.264 Margin                   |                   | 8           |        |
|      | MPEG Margin                    |                   | 1000        |        |

| Menu | Item         |         | Data | Remark |
|------|--------------|---------|------|--------|
|      | Tuner Margin |         | 10   |        |
|      | SST          | Y0 Ref  | 165  |        |
|      |              | Y1 Ref  | 148  |        |
|      |              | Y2 Ref  | 119  |        |
|      |              | Y3 Ref  | 101  |        |
|      |              | Y4 Ref  | 76   |        |
|      |              | Y5 Ref  | 60   |        |
|      |              | Y6 Ref  | 31   |        |
|      |              | Y7 Ref  | 0    |        |
|      |              | Cb0 Ref | 128  |        |
|      |              | Cb1 Ref | 64   |        |
|      |              | Cb2 Ref | 148  |        |
|      |              | Cb3 Ref | 85   |        |
|      |              | Cb4 Ref | 171  |        |
|      |              | Cb5 Ref | 108  |        |
|      |              | Cb6 Ref | 194  |        |
|      |              | Cb7 Ref | 0    |        |
|      |              | Cr0 Ref | 128  |        |
|      |              | Cr1 Ref | 137  |        |
|      |              | Cr2 Ref | 64   |        |
|      |              | Cr3 Ref | 74   |        |
|      |              | Cr4 Ref | 181  |        |
|      |              | Cr5 Ref | 192  |        |
|      |              | Cr6 Ref | 118  |        |
|      |              | Cr7 Ref | 0    |        |
|      | SST_TH       | Y0 TH   | 20   |        |
|      |              | Y1 TH   | 20   |        |
|      |              | Y2 TH   | 20   |        |
|      |              | Y3 TH   | 20   |        |
|      |              | Y4 TH   | 20   |        |
|      |              | Y5 TH   | 20   |        |
|      |              | Y6 TH   | 20   |        |
|      |              | Y7 TH   | 20   |        |
|      |              | Cb0 TH  | 20   |        |
|      |              | Cb1 TH  | 20   |        |
|      |              | Cb2 TH  | 20   |        |
|      |              | Cb3 TH  | 20   |        |
|      |              | Cb4 TH  | 20   |        |
|      |              | Cb5 TH  | 20   |        |
|      |              | Cb6 TH  | 20   |        |

| Menu         | Item                   |        | Data            | Remark                             |
|--------------|------------------------|--------|-----------------|------------------------------------|
|              |                        | Cb7 TH | 20              |                                    |
|              |                        | Cr0 TH | 20              |                                    |
|              |                        | Cr1 TH | 20              |                                    |
|              |                        | Cr2 TH | 20              |                                    |
|              |                        | Cr3 TH | 20              |                                    |
|              |                        | Cr4 TH | 20              |                                    |
|              |                        | Cr5 TH | 20              |                                    |
|              |                        | Cr6 TH | 20              |                                    |
|              |                        | Cr7 TH | 20              |                                    |
|              | 2nd mips               | ·      | ON              |                                    |
|              | 2nd mips count         |        | 0               |                                    |
|              | Region                 |        | XXX             |                                    |
|              | PnP Language           |        | XXX             |                                    |
|              | PC Auto Ident          |        | Enable          |                                    |
|              | OTP Lock               |        |                 |                                    |
|              | Auto Power             |        | MEMORY          |                                    |
|              | KEY SENSITIVITY        |        | 56              | 1(Very Sensitive)~255(Insensitive) |
|              | FANET                  |        | OFF             |                                    |
|              | OTA Support            |        | OFF             |                                    |
|              | WIFI REGION            |        | V               |                                    |
|              | FKP Down               |        |                 |                                    |
| PDP Option   | LOGIC CONNECT          |        | OFF             |                                    |
|              | PIXEL SHIFT TEST       |        | OFF             |                                    |
|              | PANEL VERSION          |        | DF              |                                    |
|              | PANEL INCH             |        | 51FHD           |                                    |
|              | PANEL TYPE             |        | 53              |                                    |
|              | PANEL TEMPERATURE      |        | 40              |                                    |
|              | LOGIC ID               |        | A712            |                                    |
|              | LOGIC SW VERSION       |        | 2010-11-20      |                                    |
|              | LOGIC SW CHECKSUM      |        | 0xFC31          |                                    |
|              | MRT                    |        | 44              |                                    |
|              | SAPC TIMER             |        | ON              |                                    |
|              | APC SPEED              |        | SLOW            |                                    |
|              | Real 100 Hz Support    |        | OFF             |                                    |
|              | XGA Resolution         |        | OFF             |                                    |
|              | PLG_SHOP               |        | 128             |                                    |
| Hotel Option | HOTEL MODE             |        | ON              |                                    |
|              | POWER ON CHANNEL<br>EN |        | User<br>Defined |                                    |
|              | POWER ON CHANNEL       |        | 3               |                                    |
|              |                        |        | 1               |                                    |

| Menu        | Item                    | Data            | Remark |
|-------------|-------------------------|-----------------|--------|
|             | CHANNEL TYPE            | CATV            |        |
|             | POWER ON VOLUME<br>EN   | User<br>Defined |        |
|             | POWER ON VOLUME         | 10              |        |
|             | MIN VOLUME              | 0               |        |
|             | MAX VOLUME              | 100             |        |
|             | PANEL BUTTON LOCK       | Unlock          |        |
|             | POWER ON SOURCE         | TV              |        |
|             | Picture Menu Lock       | OFF             |        |
|             | Music Mode AV           | OFF             |        |
|             | Music Mode PC           | OFF             |        |
|             | Music Mode Comp         | OFF             |        |
|             | Music Mode Backlight    | OFF             |        |
|             | Menu Display            | ON              |        |
|             | Power On Option         | Last Option     |        |
|             | Auto Source             | OFF             |        |
|             | Energy Saving           | OFF             |        |
|             | Clone TV to USB         |                 |        |
|             | Clone USB to TV         |                 |        |
|             | Setting Auto initialize | OFF             |        |
|             | SIRCH Update Time       | 2:00 AM         |        |
|             | MONITOR OUT CVBS        | ON              |        |
| Shop Option | Shop Mode               | OFF             |        |
|             | Exhibition Mode         | OFF             |        |
| Asia Option | TTX                     | OFF             |        |
|             | China HD                | OFF             |        |
|             | NT Conversion           | OFF             |        |
|             | Sepco 120Hz             | OFF             |        |
|             | Unbalance               | OFF             |        |
|             | FMTransmitter Support   | OFF             |        |
|             | FMTransmitter Carrier   | OFF             |        |
|             | AF Level adjust         | 3               |        |
|             | TX power Level          | 0               |        |
|             | Mono Last Memory        | OFF             |        |
|             | H Shaking               | OFF             |        |
| SOUND       | High Devi               | OFF             |        |
|             | Carrier Mute            | ON              |        |
|             | Volume Curve            | Type1           |        |
|             | Speaker Delay Normal    | 50              |        |
|             | Pilot Level High Thld   | 0x28h           |        |
|             | Pilot Level Low Thld    | 0x10h           |        |

| Menu          | Item                   | Data       | Remark |
|---------------|------------------------|------------|--------|
|               | FM Prescale            | 0          |        |
|               | AM Prescale            | 0          |        |
|               | NICAM Prescale         | 0          |        |
|               | Amp Volume             | 0xc7h      |        |
|               | Amp Scale              | 0x82h      |        |
|               | Woofer Type            | 1          |        |
|               | Woofer Scale           | 0x7fh      |        |
|               | Woofer Check Sum       |            |        |
|               | Speaker EQ             | ON         |        |
|               | Amp Model              | 0          |        |
|               | Speaker cut-off Freq   | NTP7411    |        |
|               | SPDIF PCM Gain         | -9 dB      |        |
|               | FM M Prescale          | 48         |        |
|               | BTSC Mono Prescale     | 25         |        |
|               | BTSC stereo Prescale   | 47         |        |
|               | SAP Prescale           | 43         |        |
|               | A2 Ident High Thld     | 31         |        |
|               | A2 Ident Low Thld      | 2          |        |
|               | Carrier2 Amp High Thld | 4          |        |
|               | Carrier2 Amp Low Thld  | 3          |        |
|               | Carrier2 SNR High THR  | 16         |        |
|               | Carrier2 SNR Low THR   | 80         |        |
|               | Audio-IP Test          | Ready      |        |
|               | TruBass-Checksum       | 0x200190E2 |        |
|               | PWM Mode               | BD         |        |
| Config Option | Num of ATV             | 1          |        |
|               | Num of DTV             | 1          |        |
|               | Num of AV              | 1          |        |
|               | Num of SVIDEO          | 0          |        |
|               | Num of COMP            | 2          |        |
|               | Num of HDMI            | 4          |        |
|               | Num of PC              | 1          |        |
|               | Num of SCART           | 0          |        |
|               | Num of DVI             | 0          |        |
|               | Num of OPTICAL Link    | 0          |        |
|               | Num of MEDIA           | 1          |        |
|               | Num of PANEL KEY       | 6          |        |
|               | Num of USB Port        | 2          |        |

| Menu | Item                  | Data        | Remark |
|------|-----------------------|-------------|--------|
|      | Num of HeadPhone      | 0           |        |
|      | Num of RVU            | 0           |        |
|      | MFT Offset            | 62.5        |        |
|      | Select LCD/PDP        | PDP         |        |
|      | HDMI/DVI SEL          | 1           |        |
|      | Indicator Led         | OFF         |        |
|      | Wall Mount            | OFF         |        |
|      | HV Flip               | OFF         |        |
|      | Num Of Display        | 2           |        |
|      | DVI/HDMI SOUND        | Auto        |        |
|      | HDMI HOT PLUG         | Disable     |        |
|      | HOTPLUG SWITCHING     | Boot        |        |
|      | HOT PLUG DURATION     | 1200ms      |        |
|      | CLK TERM DURATION     | 1200ms      |        |
|      | HDMI FLT CNT SIG      | 100ms       |        |
|      | HDMI FLT CNT LOS      | 100ms       |        |
|      | UNSTABLE BAN CNT      | 3500ms      |        |
|      | HDMI Err Cnt          | 1           |        |
|      | HDMI ROBIN            | ON          |        |
|      | HDMI Callback         | OFF         |        |
|      | HDMI CTS Thld         | 8           |        |
|      | HDMI CTS Cnt1         | 1           |        |
|      | TMDS_EQ2_Boost        | 1           |        |
|      | TMDS_EQ2_Gain         | 0           |        |
|      | TMDS_PLL_Loop         | 3           |        |
|      | TMDS_CPREG_BLEED      | 1           |        |
|      | HDMI EQ               | Auto        |        |
|      | HDMI EDID wRITE Type  | Separate    |        |
|      | HDMI Switch           | NONE        |        |
|      | DVI SET TIME          | 300ms       |        |
|      | Type Of PANEL KEY     | PDPVertical |        |
|      | EcoSensor Support     | ON          |        |
|      | LEDMotionPlus Support | OFF         |        |
|      | Natural Mode Support  | OFF         |        |

| Menu |                       | Item    | Data    | Remark |
|------|-----------------------|---------|---------|--------|
|      | All Share Support     |         | ON      |        |
|      | Relax Mode Support    |         | OFF     |        |
|      | DVI-I Support         |         |         |        |
|      | Melfas Function Suppo | ort     |         |        |
|      | Light Level Support   |         |         |        |
|      | H Write               |         |         |        |
|      | HDMI Sync             |         | DE      |        |
|      | HeadPhone Port        |         | A Out2  |        |
| SCC  | SCC Mode              |         | Dynamic |        |
|      | SCC ON/OFF            |         | OFF     |        |
|      | SCC Input Data        | Hx      | 272     |        |
|      |                       | Ну      | 278     |        |
|      |                       | Lx      | 272     |        |
|      |                       | Ly      | 278     |        |
|      | sSCC Const            | sSCC Hx | 550     |        |
|      |                       | sSCC Hy | 566     |        |
|      |                       | sSCC Lx | 598     |        |
|      |                       | sSCC Ly | 550     |        |
|      | pSCC Const            | pSCC Hx | 550     |        |
|      |                       | pSCC Hy | 566     |        |
|      |                       | pSCC Lx | 598     |        |
|      |                       | pSCC Ly | 550     |        |
|      | SCC Source Data       |         | PBA     |        |
|      | SWAP                  |         | PBA     |        |

### ■ SVC

| Menu                  | Item              | Data         | Remark |
|-----------------------|-------------------|--------------|--------|
| Test Pattern          | Pattern Sel       |              |        |
|                       | LOGIC Pattern Sel | 0            |        |
|                       | LOGIC Level Sel   | 255          |        |
| Panel Auto Setting    |                   | Failure      |        |
| PANEL DISPLAY<br>TIME |                   | 2Hr          |        |
| LOGIC USB D/L         |                   | off          |        |
| Tuner Status          |                   |              |        |
| T-CON USB<br>Download |                   | Failure      |        |
| MICOM<br>UPGRADE      |                   | Off          |        |
| BT ADDRESS            |                   | e4e0c53197db |        |
| BT UPGRADE            |                   |              |        |
| SVC Reset             |                   |              |        |

### Expert

| Menu    | Item | Data | Remark |
|---------|------|------|--------|
| N/D ADJ |      | OFF  |        |
| Source  |      |      |        |

### ■ ADC/WB

| Menu       | Item             | Data | Remark |
|------------|------------------|------|--------|
| ADC        | AV Calibration   |      |        |
|            | Comp Calibraion  |      |        |
|            | PC Calibration   |      |        |
|            | HDMI Calibration |      |        |
| ADC Target | 1st_AV_Low       | 64   |        |
|            | 1st_AV_High      | 880  |        |
|            | 1st_AV_Delta     | 2    |        |
|            | 1st_COMP_Y_Low   | 64   |        |
|            | 1st_COMP_Cb_Low  | 512  |        |
|            | 1st_COMP_Cr_Low  | 512  |        |
|            | 1st_COMP_Y_High  | 940  |        |
|            | 1st_COMP_Cb_High | 512  |        |
|            | 1st_COMP_Cr_High | 512  |        |
|            | 1st_COMP_Delta   | 2    |        |
|            | 1st_PC_Low       | 4    |        |
|            | 1st_PC_High      | 1004 |        |

| Menu          | Item           | Data | Remark |
|---------------|----------------|------|--------|
|               | 1st_PC_Delta   | 2    |        |
|               | 2nd_ACH_Low    | 4    |        |
|               | 2nd_ACH_High   | 940  |        |
|               | 2nd_PC_Low     | 4    |        |
|               | 2nd_PC_High    | 940  |        |
|               | 2nd_Delta      | 2    |        |
| ADC Result    | 1st_Y_GH       | 258  |        |
|               | 1st_Y_GL       | 128  |        |
|               | 1st_Cb_BH      |      |        |
|               | 1st_Cb_BL      |      |        |
|               | 1st_Cr_RH      |      |        |
|               | 1st_Cr_RL      |      |        |
|               | 2nd_R_L        | 133  |        |
|               | 2nd_G_L        | 133  |        |
|               | 2nd_B_L        | 133  |        |
|               | 2nd_R_H        | 70   |        |
|               | 2nd_G_H        | 70   |        |
|               | 2nd_B_H        | 70   |        |
| White Balance | Sub Brightness | 128  |        |
|               | R-Offset       | 128  |        |
|               | G-Offset       | 128  |        |
|               | B-Offset       | 128  |        |
|               | Sub Contrast   | 128  |        |
|               | R-Gain         | 128  |        |
|               | G-Gain         | 128  |        |
|               | B-Gain         | 128  |        |
|               | Movie R-Offset |      |        |
|               | Movie B-Offset |      |        |
|               | Movie R-Gain   |      |        |
|               | Movie B-Gain   |      |        |

### Advanced

#### • Picture\_2D

| Menu         | Item                | Data | Remark |
|--------------|---------------------|------|--------|
| Sub Setting  | Gamma               | 0.95 |        |
|              | Natural Gamma       | 0    |        |
|              | Pwm Max             | 100  |        |
|              | PWM Min             | 0    |        |
|              | Pwm Mid             | 0    |        |
|              | Contrast Dimming    | OFF  |        |
|              | 7.5 IRE NTSC        | OFF  |        |
|              | 7.5 IRE Offset      |      |        |
|              | Comp Phase          | 110  |        |
|              | Led Peak OnOff      | OFF  |        |
|              | Dither Bypass       | OFF  |        |
|              | D Motion Light      | On   |        |
|              | Dynamic Contrast    | On   |        |
| EPA Standard | Standard Contrast   | 100  |        |
|              | Standard Brightness | 45   |        |
|              | Standard Sharpness  | 50   |        |
|              | Standard Color      | 50   |        |
|              | Standard Tint       | 0    |        |
|              | Standard Backlight  | 10   |        |
| WB Movie     | W/B Movie On/Off    | OFF  |        |
|              | Model               |      |        |
|              | Color Tone          |      |        |
|              | Msub Brightness     |      |        |
|              | Msub Contrast       |      |        |
|              | N_Rgain             |      |        |
|              | N_Bgain             |      |        |
|              | N_Roffset           |      |        |
|              | N_boffset           |      |        |
|              | W2_Rgain            |      |        |
|              | W2_Bgain            |      |        |
|              | W2_Roffset          |      |        |
|              | W2_Boffset          |      |        |
|              | Movie Contrast      |      |        |
|              | Movie Bright        |      |        |
|              | Movie Color         |      |        |
|              | Movie Sharpness     |      |        |
|              | Movie Tint          |      |        |
|              | Movie Backlight     |      |        |
| •            |                     |      | -      |

| Menu | Item             | Data | Remark |
|------|------------------|------|--------|
|      | Movie Gamma      |      |        |
|      | M_Sub_Gamma      |      |        |
|      | HDMI Black Level |      |        |
| WCE  | WRHue            | 64   |        |
|      | WRSat            | 16   |        |
|      | WYHue            | 64   |        |
|      | WYSat            | 16   |        |
|      | WGHue            | 64   |        |
|      | WGSat            | 16   |        |
|      | WCHue            | 64   |        |
|      | WCSat            | 16   |        |
|      | WBHue            | 64   |        |
|      | WBSat            | 16   |        |
|      | WMHue            | 64   |        |
|      | WMSat            | 16   |        |
|      | ARHue            | 64   |        |
|      | ARSat            | 16   |        |
|      | AYHue            | 64   |        |
|      | AYSat            | 16   |        |
|      | AGHue            | 64   |        |
|      | AGSat            | 16   |        |
|      | ACHUE            | 64   |        |
|      | ACSat            | 16   |        |
|      | ABHue            | 64   |        |
|      | ABSat            | 16   |        |
|      | AMHue            | 64   |        |
|      | AMSat            | 16   |        |
| VDEC | AGC mode         | 3    |        |
|      | AGC manual gain  | 72   |        |
|      | Ifcomptype       | 1    |        |
|      | Ifcompsel        | 15   |        |
|      | Saturain Cb/Cr   | 145  |        |
|      | Secam Filter Sel | 0    |        |
|      | RGB Delay        | 150  |        |
|      | Peaking Gain     | 0    |        |
|      | Coring Gain      | 3    |        |
|      | Chroma Peak      | 10   |        |
|      | 2D V Peaking     | 0    |        |
|      | 2D H Peaking     | 0    |        |
|      | 2D Peaking Gain  | 0    |        |

| Menu         | Item               | Data | Remark |
|--------------|--------------------|------|--------|
| Sharpness    | Post_H1            | 20   |        |
|              | Post_H2            | 26   |        |
|              | Post_H3            | 20   |        |
|              | Post_H4            | 15   |        |
|              | Post_v1            | 20   |        |
|              | Post_v2            | 18   |        |
|              | Post_H2 Overshoot  | 128  |        |
|              | Post_H2 Undershoot | 128  |        |
|              | Post_H3 Overshoot  | 128  |        |
|              | Post_H3 undershoot | 128  |        |
|              | Core Gain1         | 2    |        |
|              | CoreGain2          | 3    |        |
|              | D_Tot_Gain         | 24   |        |
|              | S_Tot_Gain         | 24   |        |
| ColorMapping | A_Red_R            | 60   |        |
|              | A_Red_G            | 0    |        |
|              | A_Red_B            | 0    |        |
|              | A_Green_R          | 67   |        |
|              | A_Green_G          | 100  |        |
|              | A_Green_B          | 0    |        |
|              | A_Blue_R           | 0    |        |
|              | A_Blue_G           | 49   |        |
|              | A_Blue_B           | 100  |        |
|              | A_Yellow_R         | 100  |        |
|              | A_Yellow_G         | 100  |        |
|              | A_Yellow_B         | 0    |        |
|              | A_Cyan_R           | 0    |        |
|              | A_Cyan_G           | 46   |        |
|              | A_Cyan_B           | 100  |        |
|              | A_Magenta_R        | 27   |        |
|              | A_Magenta_G        | 0    |        |
|              | A_Magenta_B        | 67   |        |
|              | N_Red_R            | 50   |        |
|              | N_Red_G            | 0    |        |
|              | N_Red_B            | 0    |        |
|              | N_Green_R          | 0    |        |
|              | N_Green_G          | 50   |        |
|              | N_Green_B          | 0    |        |
|              | N_Blue_R           | 0    |        |
|              | N_Blue_G           | 0    |        |

| Menu     | Item                  | Data | Remark |
|----------|-----------------------|------|--------|
|          | N_Blue_B              | 50   |        |
|          | N_Yellow_R            | 50   |        |
|          | N_Yellow_G            | 50   |        |
|          | N_Yellow_B            | 0    |        |
|          | N_Cyan_R              | 0    |        |
|          | N_Cyan_G              | 50   |        |
|          | N_Cyan_B              | 50   |        |
|          | N_Magenta_R           | 50   |        |
|          | N_Magenta_G           | 0    |        |
|          | N_Magenta_B           | 50   |        |
| Enhance  | BLE_Gain              | 22   |        |
|          | D Sub Color           | 80   |        |
|          | D Skin Hue            | 84   |        |
|          | D Skin Sat            | 18   |        |
|          | S Sub Color           | 80   |        |
|          | S Skin Hue            | 72   |        |
|          | S Skin Sat            | 16   |        |
|          | M Sub Color           | 55   |        |
|          | M Skin Hue            | 64   |        |
|          | M Skin Sat            | 16   |        |
|          | Sub Tint              | 45   |        |
|          | CE_Normal_Left_Gain   | 35   |        |
|          | CE_Normal_Right_Gain  | 20   |        |
|          | CE_Normal_Offset      | -10  |        |
|          | CE_Special_Left_Gain  | 15   |        |
|          | CE_Special_Right_Gain | 10   |        |
|          | CE_Special_Offset     | -50  |        |
|          | CE_S_Left_gain        | 10   |        |
|          | CE_S_Right_Gain       | 40   |        |
|          | CE_S_Normal_Offset    | -2   |        |
| LNA_Plus | Synctip_Noise         | 102  |        |
|          | dB01_th               | 3    |        |
|          | dB12_th               | 4    |        |
|          | dB23_th               | 6    |        |
|          | dB34_th               | 8    |        |
|          | dB45_th               | 10   |        |
|          | dB56_th               | 12   |        |
|          | dB67_th               | 15   |        |
|          | dB78_th               | 28   |        |
|          | LNA_Plus_Yfiller      | 3    |        |

| Menu           | Item            | Data | Remark |
|----------------|-----------------|------|--------|
| YC_Delay       | RF PAL BG       | 10   |        |
|                | RF PAL DK       | 11   |        |
|                | RF PAL I        | 13   |        |
|                | RF PAL M        | 6    |        |
|                | RF PAL n        | 11   |        |
|                | RF SECAM BG     | 5    |        |
|                | RF SECAM DK     | 8    |        |
|                | RF SECAM L      | 8    |        |
|                | RF NT 358       | 14   |        |
|                | RF NT 443       | 8    |        |
|                | AV PAL          | 9    |        |
|                | AV PAL M        | 7    |        |
|                | AV PAL N        | 9    |        |
|                | AV SECAM        | 9    |        |
|                | AV NT 358       | 10   |        |
|                | AV NT 443       | 4    |        |
|                | AV Pal 60       | 6    |        |
|                | SCART PAL       | 9    |        |
|                | SCART PAL M     | 9    |        |
|                | SCART PAL N     | 9    |        |
|                | SCART SECAM     | 4    |        |
|                | SCART NT 358    | 10   |        |
|                | SCART NT 443    | 4    |        |
|                | SCART PAL 60    | 6    |        |
|                | SCART RGB PAL   | 8    |        |
|                | SCART RGB PAL M | 8    |        |
|                | SCART RGB PAL N | 8    |        |
|                | SCART RGB SECAM | 8    |        |
|                | SCARTRGB NT 358 | 8    |        |
|                | SCARTRGB NT 443 | 8    |        |
|                | SCARTRGB PAL 60 | 8    |        |
| Picture Update |                 |      |        |

#### • Picture\_3D

| Menu           | Item                     | Data | Remark |
|----------------|--------------------------|------|--------|
| Sub Setting_3D | 3D_Gamma                 | 0.95 |        |
|                | 3D_Natural Gamma         | 0    |        |
|                | 3D_Pwm Max               | 100  |        |
|                | 3D_PWM Min               | 0    |        |
|                | 3D_Pwm Mid               | 0    |        |
|                | 3D_Contrast<br>Dimming   | OFF  |        |
|                | 3D_Led Peak<br>OnOff     | OFF  |        |
|                | 3D_Dither Bypass         | OFF  |        |
|                | 3D_D Motion Light        | OFF  |        |
|                | 3D_Dynamic<br>Contrast   | OFF  |        |
| EPA_3D         | 3D Contrast              | 100  |        |
|                | 3D Brightness            | 45   |        |
|                | 3D Standard<br>Sharpness | 50   |        |
|                | 3D Standard Color        | 50   |        |
|                | 3D Standard Tint         | 0    |        |
|                | 3D Standard<br>Backlight | 7    |        |
| WB Movie_3D    | 3D_W/B Movie<br>On/Off   | OFF  |        |
|                | 3D_Model                 |      |        |
|                | 3D_Color Tone            |      |        |
|                | 3D_Msub<br>Brightness    |      |        |
|                | 3D_Msub Contrast         |      |        |
|                | 3D_C_Rgain               |      |        |
|                | 3D_C_Bgain               |      |        |
|                | 3D_C_Roffset             |      |        |
|                | 3D_C_boffset             |      |        |
|                | 3D_N_Rgain               |      |        |
|                | 3D_N_Bgain               |      |        |
|                | 3D_N_Roffset             |      |        |
|                | 3D_n_Boffset             |      |        |
|                | 3D_W2_Rgain              |      |        |
|                | 3D_W2_Bgain              |      |        |
|                | 3D_W2_Roffset            |      |        |
|                | 3D_W2_Boffset            |      |        |
|                | 3D_Movie Contrast        |      |        |

| Menu            | Item                   | Data | Remark |
|-----------------|------------------------|------|--------|
|                 | 3D_Movie Bright        |      |        |
|                 | 3D_Movie Color         |      |        |
|                 | 3D_Movie               |      |        |
|                 | Sharpness              |      |        |
|                 | 3D_Movie Tint          |      |        |
|                 | 3D_Movie<br>Backlight  |      |        |
|                 | 3D_Movie Gamma         |      |        |
|                 | 3D_M_Sub_Gamma         |      |        |
|                 | 3D_HDMI Black<br>Level |      |        |
|                 | 3D_Sub Contrast        | 128  |        |
|                 | 3D_Sub_Brightness      | 128  |        |
| WCE_3D          | 3D_WRHue               | 64   |        |
|                 | 3D_WRSat               | 17   |        |
|                 | 3D_WYHue               | 72   |        |
|                 | 3D_WYSat               | 17   |        |
|                 | 3D_WGHue               | 47   |        |
|                 | 3D_WGSat               | 17   |        |
|                 | 3D_WCHue               | 58   |        |
|                 | 3D_WCSat               | 17   |        |
|                 | 3D_WBHue               | 54   |        |
|                 | 3D_WBSat               | 18   |        |
|                 | 3D_WMHue               | 64   |        |
|                 | 3D_WMSat               | 17   |        |
|                 | 3D_ARHue               | 64   |        |
|                 | 3D_ARSat               | 16   |        |
|                 | 3D_AYHue               | 64   |        |
|                 | 3D_AYSat               | 16   |        |
|                 | 3D_AGHue               | 64   |        |
|                 | 3D_AGSat               | 16   |        |
|                 | 3D_ACHUE               | 64   |        |
|                 | 3D_ACSat               | 16   |        |
|                 | 3D_ABHue               | 64   |        |
|                 | 3D_ABSat               | 16   |        |
|                 | 3D_AMHue               | 64   |        |
|                 | 3D_AMSat               | 16   |        |
| ColorMapping_3D | 3D_A_Red_R             | 50   |        |
|                 | 3D_A_Red_G             | 0    |        |
|                 | 3D_A_Red_B             | 0    |        |
|                 | 3D_A_Green_R           | 0    |        |

| Menu         | Item                    | Data | Remark |
|--------------|-------------------------|------|--------|
|              | 3D_A_Green_G            | 50   |        |
|              | 3D_A_Green_B            | 0    |        |
|              | 3D_A_Blue_R             | 0    |        |
|              | 3D_A_Blue_G             | 0    |        |
|              | 3D_A_Blue_B             | 50   |        |
|              | 3D_A_Yellow_R           | 50   |        |
|              | 3D_A_Yellow_G           | 50   |        |
|              | 3D_A_Yellow_B           | 0    |        |
|              | 3D_A_Cyan_R             | 0    |        |
|              | 3D_A_Cyan_G             | 50   |        |
|              | 3D_A_Cyan_B             | 50   |        |
|              | 3D_A_Magenta_R          | 50   |        |
|              | 3D_A_Magenta_G          | 0    |        |
|              | 3D_A_Magenta_B          | 50   |        |
|              | 3D_N_Red_R              | 50   |        |
|              | 3D_N_Red_G              | 0    |        |
|              | 3D_N_Red_B              | 0    |        |
|              | 3D_N_Green_R            | 0    |        |
|              | 3D_N_Green_G            | 50   |        |
|              | 3D_N_Green_B            | 0    |        |
|              | 3D_N_Blue_R             | 0    |        |
|              | 3D_N_Blue_G             | 0    |        |
|              | 3D_N_Blue_B             | 50   |        |
|              | 3D_N_Yellow_R           | 50   |        |
|              | 3D_N_Yellow_G           | 50   |        |
|              | 3D_N_Yellow_B           | 0    |        |
|              | 3D_N_Cyan_R             | 0    |        |
|              | 3D_N_Cyan_G             | 50   |        |
|              | 3D_N_Cyan_B             | 50   |        |
|              | 3D_N_Magenta_R          | 50   |        |
|              | 3D_N_Magenta_G          | 0    |        |
|              | 3D_N_Magenta_B          | 50   |        |
| Sharpness_3D | 3D_Post_H1              | 16   |        |
|              | 3D_Post_H2              | 10   |        |
|              | 3D_Post_H3              | 10   |        |
|              | 3D_Post_H4              | 10   |        |
|              | 3D_Post_v1              | 20   |        |
|              | 3D_Post_v2              | 14   |        |
|              | 3D_Post_H2<br>Overshoot | 32   |        |

| Menu       | It                                                 | em                       | Data | Remark |
|------------|----------------------------------------------------|--------------------------|------|--------|
|            | 3D_Post_H2<br>Undershoot                           | 3D_Post_H2<br>Undershoot |      |        |
|            | 3D_Post_H3<br>Overshoot                            | 3D_Post_H3<br>Overshoot  |      |        |
|            | 3D_Post_H3<br>undershoot                           |                          | 16   |        |
|            | 3D_Core Gain1      3D_CoreGain2      3D_D_Tot_Gain |                          | 1    |        |
|            |                                                    |                          | 2    |        |
|            |                                                    |                          | 28   |        |
|            | 3D_S_Tot_Gain                                      |                          | 28   |        |
| Enhance_3D | 3D_BLE_Gain                                        |                          | 22   |        |
|            | 3D_D Sub Color                                     |                          | 65   |        |
|            | 3D_D Skin Hue                                      |                          | 100  |        |
|            | 3D_D Skin Sat                                      |                          | 18   |        |
|            | 3D_S Sub Color                                     |                          | 65   |        |
|            | 3D_S Skin Hue                                      |                          | 72   |        |
|            | 3D_S Skin Sat                                      |                          | 16   |        |
|            | 3D_M Sub Color                                     |                          | 55   |        |
|            | 3D_M Skin Hue                                      |                          | 64   |        |
|            | 3D_M Skin Sat                                      |                          | 16   |        |
|            | 3D_Sub Tint                                        |                          | 50   |        |
|            | 3D_CE_Normal_Lef                                   | 3D_CE_Normal_Left_Gain   |      |        |
|            | 3D_CE_Normal_Right_Gain<br>3D_CE_Normal_Offset     |                          | 30   |        |
|            |                                                    |                          | -10  |        |
|            | 3D_CE_Special_Left                                 | 3D_CE_Special_Left_Gain  |      |        |
|            | 3D_CE_Special_Right_Gain                           |                          | 10   |        |
|            | 3D_CE_Special_Offset                               |                          | -50  |        |
|            | 3D_CE_S_Left_gain                                  |                          | 10   |        |
|            | 3D_CE_S_Right_Gain                                 |                          | 40   |        |
|            | 3D_CE_S_Normal_C                                   | 3D_CE_S_Normal_Offset    |      |        |
| 3D Setting | LED_BT_IR                                          | BTPairDis_Ho             | 2    |        |
|            |                                                    | BTPairDis_sh             | 25   |        |
|            |                                                    | BTTransDis               | 10   |        |
|            |                                                    | BTSlaveDelay48           | 0    |        |
|            |                                                    | BTSlaveDelay50           | 0    |        |
|            |                                                    | BTSlaveDelay60           | 0    |        |
|            |                                                    | BTEmiDel_48              | 0    |        |
|            |                                                    | BTEmiDel_50              | 0    |        |
|            |                                                    | BTEmiDel_60              | 0    |        |
|            |                                                    | BTGlsDUTY                | 100  |        |
|            |                                                    | IREmiDel_48              | 0    |        |

| Menu | Ite       | em               | Data | Remark |
|------|-----------|------------------|------|--------|
|      |           | IREmiDel_50      | 0    |        |
|      |           | IREmiDel_60      | 0    |        |
|      |           | IREmiMask        | 1    |        |
|      |           | IRMASKPRD        | 1    |        |
|      |           | IREmiNum         | 1    |        |
|      |           | SlavDelay48      | 0    |        |
|      |           | SlavDelay50      | 0    |        |
|      |           | SlavDelay60      | 0    |        |
|      | PDP_BT_IR | BTPairDis_Ho_PDP | 2    |        |
|      |           | BTPairDis_sh_PDP | 25   |        |
|      |           | BTTransDis_PDP   | 10   |        |
|      |           | BTSlaveDelay48_D | 0    |        |
|      |           | BTSlaveDelay50_D | 0    |        |
|      |           | BTSlaveDelay60_D | 0    |        |
|      |           | BTGlsDUTY_D      | 100  |        |
|      |           | BTEmiDel_48_S    | 0    |        |
|      |           | BTEmiDel_50_S    | 0    |        |
|      |           | BTEmiDel_60_S    | 0    |        |
|      |           | BTGlsDUTY_S      | 100  |        |
|      |           | IREmiDel_48_R    | 0    |        |
|      |           | IREmiDel_50_R    | 0    |        |
|      |           | IREmiDel_60_R    | 0    |        |
|      |           | BTGlsDUTY_R      | 100  |        |
|      |           | BTEmiDel_48_M    | 0    |        |
|      |           | BTEmiDel_50_M    | 0    |        |
|      |           | BTEmiDel_60_M    | 0    |        |
|      |           | BTGlsDUTY_M      | 100  |        |
|      |           | IREmiMask_PDP    | 1    |        |
|      |           | IRMASKPRD_PDP    | 1    |        |
|      |           | IREmiNum_PDP     | 1    |        |
|      |           | SlavDelay48_PDP  | 0    |        |
|      |           | SlavDelay50_PDP  | 0    |        |
|      |           | SlavDelay60_PDP  | 0    |        |
|      | Duty      | PDuty192         | 25   |        |
|      |           | PDuty200         | 25   |        |
|      |           | PDuty240_Dyn     | 25   |        |
|      |           | PDuty210_Mov     | 25   |        |

| Menu | Item   |                | Data | Remark |
|------|--------|----------------|------|--------|
|      | Dcc    | Glmit_LBT0     | 88   |        |
|      |        | Glmit_LBT1     | 89   |        |
|      |        | Glmit_LBT2     | 90   |        |
|      |        | Glmit_LBT3     | 91   |        |
|      |        | Glmit_LLT0     | 95   |        |
|      |        | Glmit_LLT1     | 96   |        |
|      |        | Glmit_LLT2     | 97   |        |
|      |        | Glmit_LLT3     | 98   |        |
|      |        | DCCX1          | 0    |        |
|      |        | DCCX2          | 0    |        |
|      |        | DCCX3          | 0    |        |
|      |        | DCCY1          | 0    |        |
|      |        | DCCY2          | 0    |        |
|      |        | DCCH1          | 0    |        |
|      |        | DCCH2          | 0    |        |
|      |        | DCCH3          | 0    |        |
|      |        | DCCV1          | 0    |        |
|      |        | DCCV2          | 0    |        |
|      |        | Temp Read      | 0    |        |
|      |        | Time_HOT       | 120  |        |
|      |        | Time_Cold      | 120  |        |
|      |        | Temp_ST        | 16   |        |
|      |        | Temp_TH        | 40   |        |
|      |        | delta          | 5    |        |
|      | Effect | Depth_Min      | 10   |        |
|      |        | Depth_Max      | 100  |        |
|      |        | Viewp_Min_2D3D | 64   |        |
|      |        | Viewp_Max_2D3D | 192  |        |
|      |        | Viewpoint_Min  | 64   |        |
|      |        | viewpoint_Max  | 192  |        |
|      | Debug  | Debug          | OFF  |        |
|      |        | DccMode        | 0    |        |
|      |        | DccSele0_0     | 0    |        |
|      |        | DccSele0_1     | 0    |        |
|      |        | DccSele0_2     | 0    |        |
|      |        | DccSele0_3     | 0    |        |
|      |        | DccSele0_4     | 0    |        |
|      |        | DccSele0_5     | 0    |        |
|      |        | DccSele0_6     | 0    |        |
|      |        | DccSele0_7     | 0    |        |

| Menu | Ite    | em           | Data | Remark |
|------|--------|--------------|------|--------|
|      |        | PosiSel_0_0  | 0    |        |
|      |        | PosiSel_0_1  | 0    |        |
|      |        | PosiSel_0_2  | 0    |        |
|      |        | PosiSel_0_3  | 0    |        |
|      |        | PosiSel_0_4  | 0    |        |
|      |        | PosiSel_0_5  | 0    |        |
|      |        | PosiSel_0_6  | 0    |        |
|      |        | PosiSel_0_7  | 0    |        |
|      |        | PosiSel_0_8  | 0    |        |
|      |        | PosiSel_0_9  | 0    |        |
|      |        | PosiSel_0_10 | 0    |        |
|      |        | PosiSel_0_11 | 0    |        |
|      | Bypass |              | OFF  |        |

## 4.3. Service Adjustment

- You must perform Calibration in the Lattice Pattern before adjusting the White Balance.

#### White Balance - Calibration

• Factory

| ADC / WB | AV Calibration   |
|----------|------------------|
|          | Comp Calibration |
|          | PC Calibration   |
|          | HDMI Calibration |
|          | 1                |

#### Color Calibration

- Adjust spec.
  - 1) Source : HDMI
  - 2) Setting Mode : 1280\*720@60Hz
  - 3) Pattern : Pattern #24 (Chess Pattern)

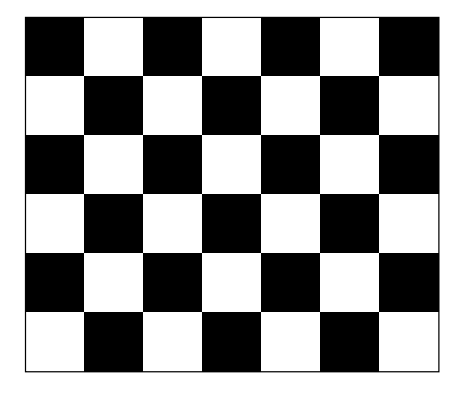

4) Use Equipment : CA210 & Master MSPG925 Generator

Use other equipment only after comparing The result with that of The Master equipment.

| Input mode               | Calibration                                    | Pattern |
|--------------------------|------------------------------------------------|---------|
| CVBS IN (Model_#1)       | Perform in NTSC/PAL B&W Pattern #24            | Lattice |
| Component IN (Model_#6)  | Perform in 720p B&W Pattern #24                | Lattice |
| PC Analog IN (Model_#21) | Perform in VESA XGA (1024x768) B&W Pattern #24 | Lattice |
| HDMI IN                  | Perform in 720p B&W Pattern #24                | Lattice |

- Method of Color Calibration (AV)
  - 1) Apply the NTSC/PAL Lattice (N0. 3) pattern signal to the AV IN 1 port.
  - 2) Press the Source key to switch to "AV1" mode.
  - 3) Enter Service mode.
  - 4) Select the "ADC" menu.
  - 5) Select the "AV Calibration" menu.
  - 6) In "AV Calibration Off" status, press the "▶" key to perform Calibration.
  - 7) When Calibration is complete, it returns to the high-level menu.
  - 8) You can see the change of the "AV Calibration" status from Failure to Success.
- Method of Color Calibration (Component)
  - 1) Apply the 720p Lattice (N0. 6) pattern signal to the Component IN 1 port.
  - 2) Press the Source key to switch to "Component1" mode.
  - 3) Enter Service mode.
  - 4) Select the "ADC" menu.
  - 5) Select the "Comp Calibration" menu.
  - 6) In "Comp Calibration Off" status, press the "▶ " key to perform Calibration.
  - 7) When Calibration is complete, it returns to the high-level menu.
  - 8) You can see the change of the "Comp Calibration" status from Failure to Success.
- Method of Color Calibration (PC)
  - 1) Apply the VESA XGA Lattice (N0. 21) pattern signal to the PC IN port.
  - 2) Press the Source key to switch to "PC" mode.
  - 3) Enter Service mode.
  - 4) Select the "ADC" menu.
  - 5) Select the "PC Calibration" menu.
  - 6) In "PC Calibration Off" status, press the "▶" key to perform Calibration.
  - 7) When Calibration is complete, it returns to the high-level menu.
  - 8) You can see the change of the "PC Calibration" status from Failure to Success.

#### • Method of Color Calibration (HDMI)

- 1) Apply the 720p Lattice (N0. 6) pattern signal to the HDMI1/DVI IN port.
- 2) Press the Source key to switch to "HDMI1" mode.
- 3) Enter Service mode.
- 4) Select the "ADC" menu.
- 5) Select the "HDMI Calibration" menu.
- 6) In "HDMI Calibration Off" status, press the "▶ " key to perform Calibration.
- 7) When Calibration is complete, it returns to the high-level menu.
- 8) You can see the change of the "HDMI Calibration" status from Failure to Success.

#### White Balance - Adjustment

| Factory                  | _ | (Low light)                                    | (High light)                               |
|--------------------------|---|------------------------------------------------|--------------------------------------------|
| ADC / WB - White Balance |   | Sub Bright<br>R offset<br>G offset<br>B offset | Sub Contrast<br>R gain<br>G gain<br>B gain |

## 4.4. Software Upgrade

Samsung may offer upgrades for the TV's firmware in the future.

These upgrades can be performed via the TV when it is connected to the Internet, or by downloading the new firmware from samsung.com to a USB memory device.

- Alternative Software (Backup) shows The previous version that will be replaced.
- Software is represented as 'Year/Month/Day\_Version'.
  - The more recent the date, the newer the software version.

Installing the latest version is recommended.

#### By USB

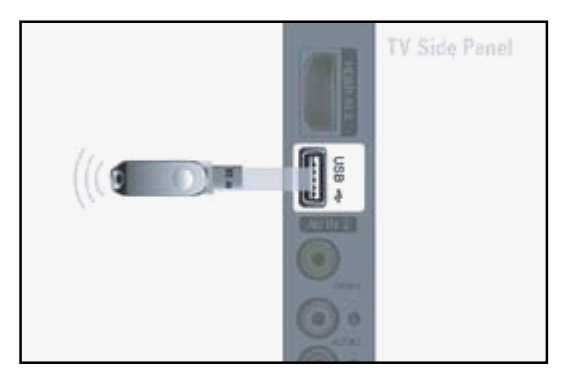

Insert a USB drive containing the firmware upgrade downloaded from samsung.com into the TV. Please be careful to not disconnect the power or remove the USB drive while upgrades are being applied.

The TV will turn off and turn on automatically after completing the firmware upgrade. Please check the firmware version after the upgrades are complete (the new version will have a higher number than the older version). have a higher number than the older version) made will return to their default (factory) settings.

We recommend you write down your settings so that you can easily reset them after the upgrade.

#### By Online

| Soft                              | ware Upgrade           |   |
|-----------------------------------|------------------------|---|
| Current Version                   | 2009/01/17_000001      |   |
| By USB                            | •                      |   |
| By Online<br>Alternative Software | 2009/01/16_000000      |   |
|                                   |                        |   |
|                                   | ♠ Move ♦ Adjust つ Retu | m |

Upgrades the software using the Internet.

• First, configure your network. For detailed procedures on using the Network Setting.

Refer to the 'Setting the Network' instructions.

• If The internet connection doesn't operate properly, connection can be broken, please retry downloading.

If the problem still happens, download by USB and upgrade.

#### Alternative Software (Backup)

If there is an issue with the new firmware and it is affecting operation, you can change the software to the previous.

- If Software was changed, existing Software is displayed.
- You can change current Software to Alternative Software by 'Alternative Software'.

# 5. Wiring Diagram

## 5.1. Overall Wiring

## ■ 51" FHD Overall Wiring

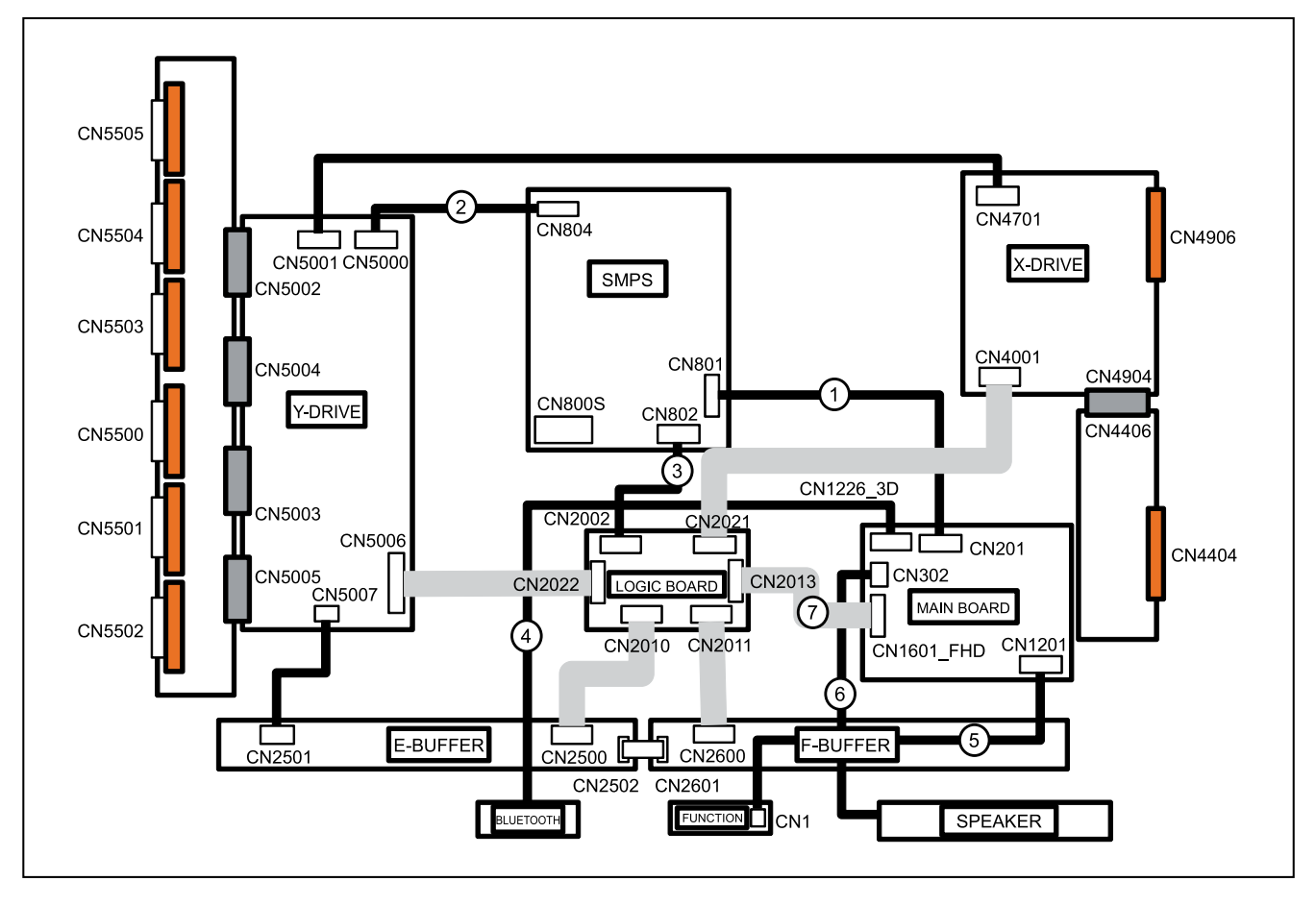

#### ■ 59" / 64" FHD Overall Wiring

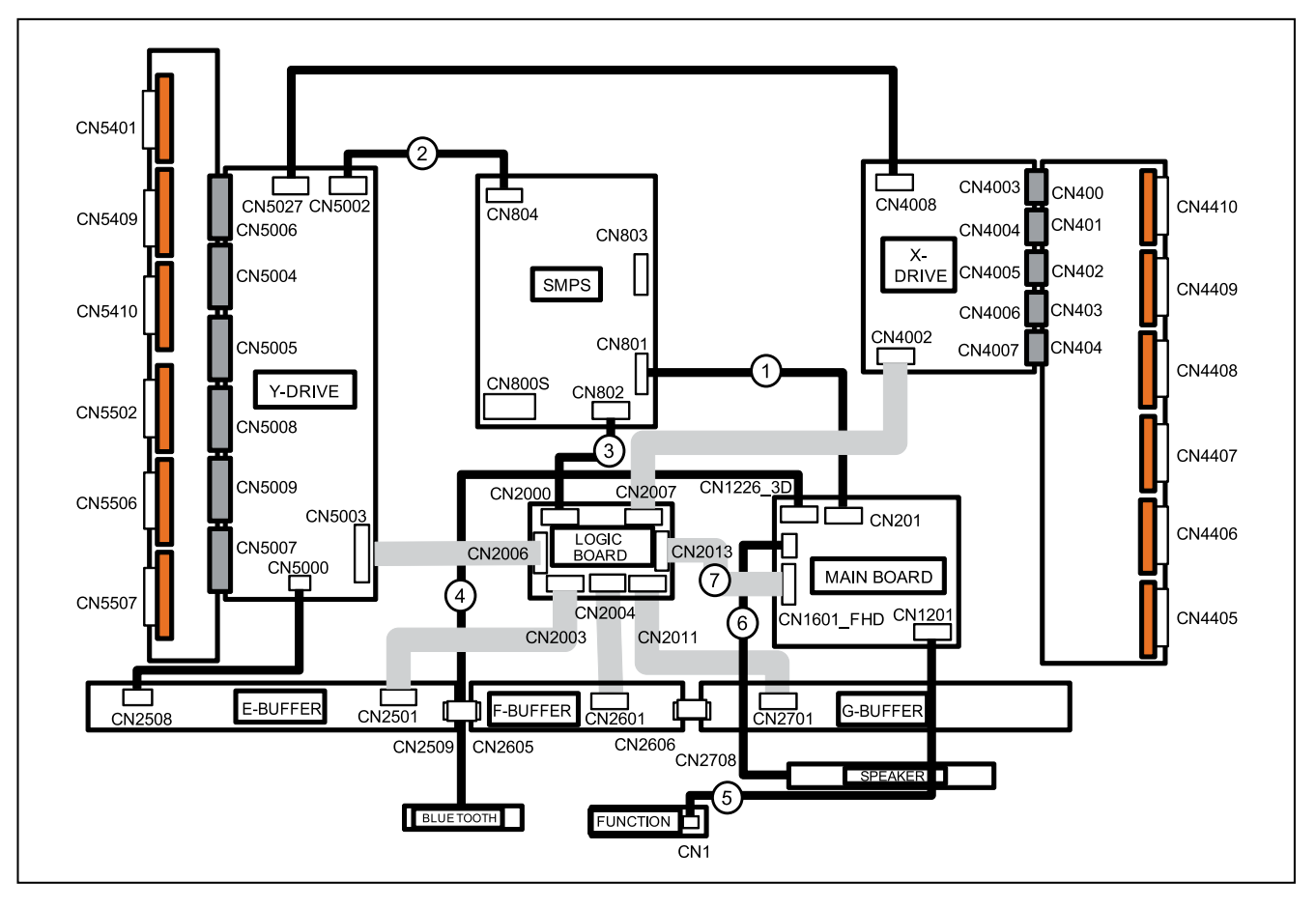

# 

The code number of cable (Lead-connector) can be changed, see "Exploded Views and Parts List".

## ■ 51" Cable (Lead-connector)

| Use   | (1)<br>POWER 12 Pin | (7)<br>LVDS FFC 82 Pin |
|-------|---------------------|------------------------|
| Code  | BN39-01285L         | BN96-18130E            |
| Photo |                     |                        |

### ■ 59" / 64" Cable (Lead-connector)

| Uso   | (1)          | (4)                   | (7)             |
|-------|--------------|-----------------------|-----------------|
| Use   | POWER 12 Pin | Bluetooth Cable 8 Pin | LVDS FFC 82 Pin |
| Code  | BN39-01285D  | 59" – BN39-01447B     | BN96-18130F     |
|       |              | 64" – BN39-01447D     |                 |
| Photo |              |                       |                 |

| CN8                   | (1)<br>01 (SMPS) ↔ CN201 (Main Bo | ard)                          |
|-----------------------|-----------------------------------|-------------------------------|
|                       |                                   |                               |
| Pin No. (SMPS) Signal | (SMPS) Pin No. (Ma                | in Board) Signal (Main Board) |
| 1 PS                  | -ON 1                             | SW_POWER                      |
| 2 ST                  | ЪУ 2                              | A5V_PW                        |
| 3 G                   | ND 3                              | DGND                          |
| 4 D                   | 45V 4                             | B15VS_PW                      |
| 5 G                   | ND 5                              | DGND                          |
| 6 G                   | ND 6                              | DGND                          |
| 7 D:                  | .3V 7                             | B5V_PW                        |
| 8 D:                  | 8.3V 8                            | B5V_PW                        |
| 9 G                   | ND 9                              | DGND                          |
| 10 D                  | 15V 10                            | B15V_PW                       |
| 11 D                  | 15V 11                            | B15V_PW                       |
| 12 D:                 | .3V 12                            | B5V_PW                        |

## 5.1.1. Pin Connection

| (2)                                                          |                          |                                       |         |  |
|--------------------------------------------------------------|--------------------------|---------------------------------------|---------|--|
|                                                              | 51" only : CN804 (SMP    | S) $\leftrightarrow$ CN5000 (Y Board) |         |  |
|                                                              | 59"/64" only : CN804 (SM | IPS) ↔ CN5002 (Y Board)               |         |  |
| Pin No. (SMPS)Signal (SMPS)Pin No. (Y Board)Signal (Y Board) |                          |                                       |         |  |
| 1                                                            | 208V                     | 1                                     | Vs      |  |
| 2                                                            | 208V                     | 2                                     | Vs      |  |
| 3                                                            | GND                      | 3                                     | GND     |  |
| 4                                                            | D15V                     | 4                                     | Vg(15V) |  |
| 5                                                            | GND                      | 5                                     | GND     |  |
| 6                                                            | VA                       | 6                                     | Va      |  |

| (3)<br>51" only : CN802 (SMPS) ↔ CN2002 (Logic Board)<br>59"/64" only : CN802 (SMPS) ↔ CN2000 (Logic Board) |                                                                      |   |       |  |  |
|----------------------------------------------------------------------------------------------------|----------------------------------------------------------------------|---|-------|--|--|
| Pin No. (SMPS)                                                                                              | Pin No. (SMPS)Signal (SMPS)Pin No. (Logic Board)Signal (Logic Board) |   |       |  |  |
| 1                                                                                                    | D5.3V                                                                | 1 | 5.3V  |  |  |
| 2                                                                                                    | D5.3V                                                                | 2 | 5.3V  |  |  |
| 3                                                                                                    | GND                                                                  | 3 | GND   |  |  |
| 4                                                                                                    | VS-SIGNAL                                                            | 4 | GND   |  |  |
| 5                                                                                                    | PS-ON                                                                | 5 | PS_ON |  |  |
| 6                                                                                                    | VS-ON                                                                | 6 | VS_ON |  |  |

| (4)<br>CN1226D_3D (Main Board) ↔ BLUETOOTH |                     |                     |                    |  |  |
|--------------------------------------------|---------------------|---------------------|--------------------|--|--|
| Pin No. (Main Board)                       | Signal (Main Board) | Pin No. (BLUETOOTH) | Signal (BLUETOOTH) |  |  |
| 1                                          | FRAME_SYNC_IN       | 1                   | Reset_Module       |  |  |
| 2                                          | FRAME_SYNC_OUT      | 2                   | VCC 5V             |  |  |
| 3                                          | DGND                | 3                   | USB D-(BT)         |  |  |
| 4                                          | USB_BT_DP           | 4                   | USB D+(BT)         |  |  |
| 5                                          | USB_BT_DM           | 5                   | GND                |  |  |
| 6                                          | A5V_PM              | 6                   | 3D Sync Out        |  |  |
| 7                                          | FUNC_INTR           | 7                   | 3D Sync In         |  |  |
| 8                                          | POWER_DET 8         |                     |                    |  |  |

| (5)                                  |                     |                    |                   |  |  |
|--------------------------------------|---------------------|--------------------|-------------------|--|--|
| CN1201 (Main Board) ↔ CN1 (FUNCTION) |                     |                    |                   |  |  |
| Pin No. (Main Board)                 | Signal (Main Board) | Pin No. (FUNCTION) | Signal (FUNCTION) |  |  |
| 1                                    | IR                  | 1                  | IR                |  |  |
| 2                                    | FUNC_GND            | 2                  | GND               |  |  |
| 3                                    | FUNC_A3.3V          | 3                  | A3.3V             |  |  |
| 4                                    | MSCT                | 4                  | SCL               |  |  |
| 5                                    | MSDA                | 5                  | SDA               |  |  |
| 6                                    | FUNC_INTR           | 6                  | INT               |  |  |
| 7                                    | LED_STR             | 7                  | LED               |  |  |

| (6)<br>CN302 (Main Board) ↔ SPEAKER |                     |  |  |
|-------------------------------------|---------------------|--|--|
| Pin No. (Main Board)                | Signal (Main Board) |  |  |
| 1                                   | R+_OUT              |  |  |
| 2                                   | ROUT                |  |  |
| 3                                   | L+_OUT              |  |  |
| 4                                   | LOUT                |  |  |

| (7) Logic Board Pin                            |           |         |         |         |         |         |         |
|------------------------------------------------|-----------|---------|---------|---------|---------|---------|---------|
| CN2013 (Logic Board) ↔ CN1601_FHD (Main Board) |           |         |         |         |         |         |         |
| Pin No.                                        | Signal    | Pin No. | Signal  | Pin No. | Signal  | Pin No. | Signal  |
| 1                                              | I2C_READY | 22      | Ch1[4]- | 43      | GND     | 64      | CH4[1]- |
| 2                                              | GND       | 23      | Ch1[4]+ | 44      | SDA     | 65      | Ch4[0]+ |
| 3                                              | 3D_SYNC   | 24      | GND     | 45      | GND     | 66      | CH4[0]- |
| 4                                              | GND       | 25      | Ch3[0]- | 46      | N/C     | 67      | GND     |
| 5                                              | GND       | 26      | Ch3[0]+ | 47      | GND     | 68      | Ch2[4]+ |
| 6                                              | N/C       | 27      | Ch3[1]- | 48      | UART Rx | 69      | Ch2[4]- |
| 7                                              | GND       | 28      | Ch3[1]+ | 49      | GND     | 70      | Ch2[3]+ |
| 8                                              | GND       | 29      | Ch3[2]- | 50      | UART Tx | 71      | Ch2[3]- |
| 9                                              | GND       | 30      | Ch3[2]+ | 51      | GND     | 72      | GND     |
| 10                                             | Ch1[0]-   | 31      | GND     | 52      | GND     | 73      | Ch2CLK+ |
| 11                                             | Ch1[0]+   | 32      | Ch3CLK- | 53      | Ch4[4]+ | 74      | Ch2CLK- |
| 12                                             | Ch1[1]-   | 33      | Ch3CLK+ | 54      | CH4[4]- | 75      | GND     |
| 13                                             | Ch1[1]+   | 34      | GND     | 55      | Ch4[3]+ | 76      | Ch2[2]+ |
| 14                                             | Ch1[2]-   | 35      | Ch3[3]- | 56      | CH4[3]- | 77      | Ch2[2]- |
| 15                                             | Ch1[2]+   | 36      | Ch3[3]+ | 57      | GND     | 78      | Ch2[1]+ |
| 16                                             | GND       | 37      | Ch3[4]- | 58      | Ch4CLK+ | 79      | Ch2[1]- |
| 17                                             | Ch1CLK-   | 38      | Ch3[4]+ | 59      | Ch4CLK- | 80      | Ch2[0]+ |
| 18                                             | Ch1CLK+   | 39      | GND     | 60      | GND     | 81      | Ch2[0]- |
| 19                                             | GND       | 40      | SCL     | 61      | Ch4[2]+ | 82      | GND     |
| 20                                             | Ch1[3]-   | 41      | GND     | 62      | CH4[2]- |         |         |
| 21                                             | Ch1[3]+   | 42      | N/C     | 63      | Ch4[1]+ |         |         |

| (7) Main Board Pin<br>CN2013 (Logic Board) ↔ CN1601 FHD (Main Board) |         |         |         |         |         |         |         |
|----------------------------------------------------------------------|---------|---------|---------|---------|---------|---------|---------|
| Pin No.                                                              | Signal  | Pin No. | Signal  | Pin No. | Signal  | Pin No. | Signal  |
| 1                                                                    | GND     | 22      | Ch3[2]+ | 43      | GND     | 64      | Ch2[3]+ |
| 2                                                                    | UART Tx | 23      | Ch3[2]- | 44      | GND     | 65      | Ch2[4]- |
| 3                                                                    | GND     | 24      | Ch3[1]+ | 45      | GND     | 66      | Ch2[4]+ |
| 4                                                                    | UART Rx | 25      | Ch3[1]- | 46      | N/C     | 67      | GND     |
| 5                                                                    | GND     | 26      | Ch3[0]+ | 47      | GND     | 68      | Ch4[0]- |
| 6                                                                    | N/C     | 27      | Ch3[0]- | 48      | GND     | 69      | Ch4[0]+ |
| 7                                                                    | GND     | 28      | GND     | 49      | 3D_SYNC | 70      | Ch4[1]- |
| 8                                                                    | SDA     | 29      | Ch1[4]+ | 50      | GND     | 71      | Ch4[1]+ |
| 9                                                                    | GND     | 30      | Ch1[4]- | 51      | N/C     | 72      | Ch4[2]- |
| 10                                                                   | N/C     | 31      | Ch1[3]+ | 52      | GND     | 73      | Ch4[2]+ |
| 11                                                                   | GND     | 32      | Ch1[3]- | 53      | Ch2[0]- | 74      | GND     |
| 12                                                                   | SCL     | 33      | GND     | 54      | Ch2[0]+ | 75      | Ch4CLK- |
| 13                                                                   | GND     | 34      | Ch1CLK+ | 55      | Ch2[1]- | 76      | Ch4CLK+ |
| 14                                                                   | Ch3[4]+ | 35      | Ch1CLK- | 56      | Ch2[1]+ | 77      | GND     |
| 15                                                                   | Ch3[4]- | 36      | GND     | 57      | Ch2[2]- | 78      | Ch4[3]- |
| 16                                                                   | Ch3[3]+ | 37      | Ch1[2]+ | 58      | Ch2[2]+ | 79      | Ch4[3]+ |
| 17                                                                   | Ch3[3]- | 38      | Ch1[2]- | 59      | GND     | 80      | Ch4[4]- |
| 18                                                                   | GND     | 39      | Ch1[1]+ | 60      | Ch2CLK- | 81      | Ch4[4]+ |
| 19                                                                   | Ch3CLK+ | 40      | Ch1[1]- | 61      | Ch2CLK+ | 82      | GND     |
| 20                                                                   | Ch3CLK- | 41      | Ch1[0]+ | 62      | GND     |         |         |
| 21                                                                   | GND     | 42      | Ch1[0]- | 63      | Ch2[3]- |         |         |

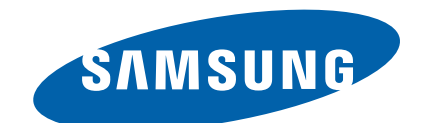

#### **GSPN (GLOBAL SERVICE PARTNER NETWORK)**

| Area                            | Web Site                          |
|---------------------------------|-----------------------------------|
| Europe, MENA,<br>CIS, Africa    | https://gspn1.samsungcsportal.com |
| E.Asia, W.Asia,<br>China, Japan | https://gspn2.samsungcsportal.com |
| N.America, S.America            | https://gspn3.samsungcsportal.com |

This Service Manual is a property of Samsung Electronics Co.,Ltd. Any unauthorized use of Manual can be punished under

applicable International and/or domestic law.

© 2011 Samsung Electronics Co.,Ltd. All rights reserved. Printed in Korea